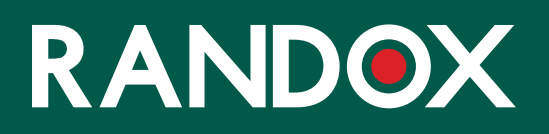

# ConcizuTrace™ 採血用キット

サポートガイド

| 01 | はじめに                                                         |
|----|--------------------------------------------------------------|
| 02 | CONCIZUTRACE™ 採血用キットのご紹介                                     |
| 03 | 手順1:血液サンプル採取プロトコル                                            |
| 04 | 手順2:血漿調製                                                     |
| 05 | 手順3:サンプルを検査室へ発送する                                            |
| 06 | 手順4:検査室へ送るサンプルを梱包する                                          |
| 07 | RANDOX CONCIZUTRACE™ ポータル                                    |
| 08 | 【ナビゲーション】RANDOX CONCIZUTRACE™ ポータル:セルフ登録                     |
| 09 | 【ナビゲーション】RANDOX CONCIZUTRACE™ ポータル                           |
| 11 | 【ナビゲーション】RANDOX CONCIZUTRACE™ ポータル:採血用キットのオーダー               |
| 13 | 【ナビゲーション】RANDOX CONCIZUTRACE™ ポータル<br>:検査オーダーを作成             |
| 14 | 【ナビゲーション】RANDOX CONCIZUTRACE™ ポータル<br>:検査オーダーを作成             |
| 15 | 【ナビゲーション】RANDOX CONCIZUTRACE™ ポータル:検査室にサンプルを送るた<br>め宅配便業者を手配 |
| 17 | 【ナビゲーション】RANDOX CONCIZUTRACE™ ポータル:MARKEN社の予約フォーム            |
| 18 | 【ナビゲーション】RANDOX CONCIZUTRACE™ ポータル:パッキングリスト                  |
| 19 | ナビゲーション RANDOX CONCIZUTRACE™ ポータル:サンプル集荷手配フォーム               |
| 20 | 【ナビゲーション】RANDOX CONCIZUTRACE™ ポータル:検査結果                      |
| 21 | サポートネットワーク                                                   |
| 22 | 医療機関(HTC)へのテクニカルサポート                                         |
| 23 | よくある質問                                                       |
| 27 | 付録 I:MARKEN社の集荷サービスに関するお問い合わせ先                               |
| 30 | <br>付録 II:RANDOX社カスタマーサポートへのお問い合わせ先                          |
| 31 |                                                              |

#### はじめに

アレモ®(コンシズマブ)の投与を受ける 患者は、患者ごとの最適な投与量を決定 するため、投与4週目に血漿中濃度を測定 する必要があります。

Randox Laboratories社では、アレモ®の 血漿中濃度を測定する総合サービスソリ ューション「ConcizuTrace™」を医療従 事者に向けて提供しています。

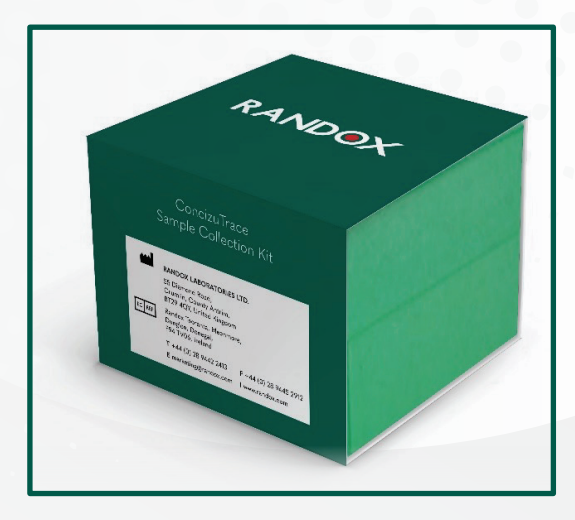

Randox ConcizuTrace™ サービスソリューションは、以下のサービスで構成されています。

- ConcizuTrace™ 採血用キット:医師などの医療スタッフが血液サンプルの採取と血 漿の調製を法令遵守に則って実施するにあたり、必要なものがすべて揃ったキット
- ConcizuTrace<sup>™</sup> ELISAキット:検査室で使用する体外診断用(IVD)キット
- ConcizuTrace™ ポータル:患者の検査結果を確認するためのポータルサイト
- 血液サンプルを検査室に輸送するための物流支援

本書は、ConcizuTrace™ 採血用キットをご使用になる医療従事者の方々に向けたガイド ブックです。

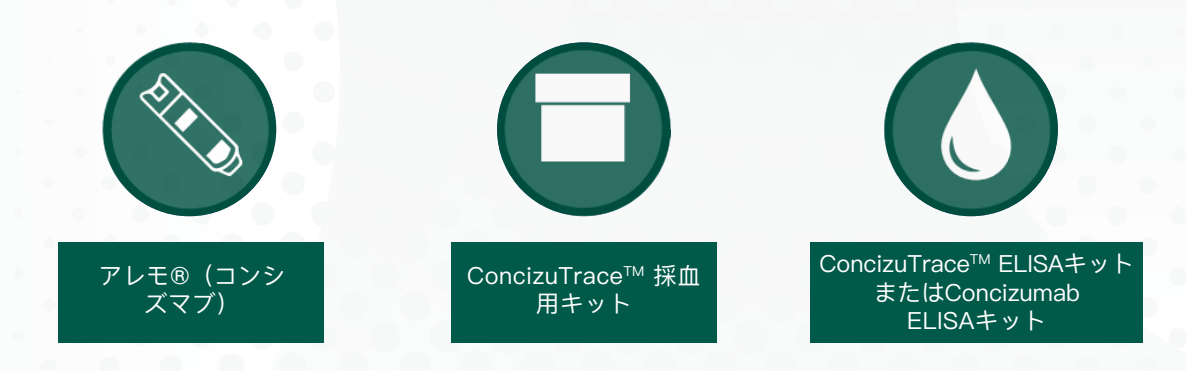

アレモ®はNovo Nordisk Health Care AGの登録商標です。

#### CONCIZUTRACE™ 採血用

**キットの**Iご紹介患者の血液サン プル採取から、血漿調製、Randox

#### 手順ガイド

ConcizuTrace<sup>™</sup> ポータルへのサンプル 登録まで

Randox ConcizuTrace<sup>™</sup> 採血用キットは、医師や看 護師などの訓練を受けた医療従事者が、血液サンプ ルを採取および輸送するために使用することを目的 としています。 サンプルを専門の検査室に輸送する には、Randox ConcizuTrace<sup>™</sup> ELISAキットまたは Concizumab ELISAキットを使用します。

#### RANDOX CONCIZUTRACE<sup>™</sup> 採血用キットの同梱物一覧

- 使用説明書
- 翼状針(チューブ長さ:30 cm) 成人 には21 G、未成年には23 Gの針を使用 します\*。
- 単回使用の真空採血管用ホルダー
- バキュエット 真空採血管 3 mL 添加剤 なし(ラベル付き使い捨て試験管)
- バキュエット 真空採血管 2 mL 3.2%ク エン酸ナトリウム添加(ラベル付き採 血管)
- ラベル付きクライオチューブ 1.8 mL 2 本
- 使い捨て駆血帯 1本

• 70%アルコール綿 1個

RANDOX Conclusives

- コットンボールまたはレーヨンボール
- 防水または布製のインジェクションパッド 1個
- トランスファーピペット1mL1本
- クライオチューブに分注したサンプルを 収納するラベル付き格子状クライオボッ クス 1個
- ラベル付き密閉バッグ(吸収パッド付き)2個
- 輸送中にクライオボックスのフタを固定 する円形シール 2個

サンプル採取を行う前に、必ずキットの使用期限を確認してください。 使用期限の過 ぎた試験管でサンプルを採取しないでください。 試験管の使用期限が過ぎていた場合 は、Randox ConcizuTraceのウェブポータルから、ConcizuTrace™ 採血用キットを新たに ご注文ください。 採血用キットの管理セクションにアクセスできるユーザーであれば、ダ ッシュボードまたはナビゲーションメニューにある[キットの新規オーダー]ボタンから注文 できます。 アクセス権限がない場合は、スーパーユーザーにお問い合わせください。 \*カタ ログ番号CZM10597のキットには針が付属されません。 適した針の入手については、キッ ト付属の使用説明書をご確認ください。

#### 手順1:血液サンプル採取プロトコル

静脈穿刺は、手洗い設備、針や医療廃棄物の処理設備が整った、カーペット敷きでない指定 の診療室で行うことが望ましいです。

処置に必要な物品をすべて揃えたら、トレイやワゴンに載せて安全で手の届きやすい場所に 配置し、すべての物品がはっきりと見えるようにします。 採血には、翼付採血セット(チ ューブ付き翼状針)を使用します。

- キットから適切なゲージ(G)の針 を選択します(成人には21 Gを、 未成年には23 Gの針を使用)。
- 2. 使い捨て駆血帯を巻きます。
- 3. 翼状針を刺入します。
- 使い捨て試験管を使用して血液を少量採取し、チューブ内の空気が抜けていることを確認します。使い捨て試験管を完全に満たす必要はありません。
- 5. 3.2%クエン酸ナトリウム添加採血 管(2 mL)を翼状針に取り付け、 満量になるまで採血します。
- 満量になったら採血管を取り外し、 直ちに少なくとも8~10回ゆっくり

と転倒混和します。

- 採血に使用した針は耐貫通性の針捨 てボックスへ廃棄し、患者の穿刺部 位を処置します。 使い捨て試験管は 適切なバイオハザード容器(付属し ていません)に廃棄します。
- >
   3. 遠心分離を行う前に、採血管をゆっくりと転倒混和し、凝血塊がないか目視で確認します。凝血塊があった場合は、再度採血します。

サンプルの処理(遠心分離、血漿分離、分注凍結)は、 採血後最長4時間以内に完了し てください。

#### 手順2:血漿調製

- サンプル採取後、4時間以内に1500 ~2000 x gで15分間遠心分離をしま す。 RCFの計算式は (g = 1.12 x 半径 (mm) x RPM/1000)<sup>2</sup> です。 血液が血 球成分と血漿に分かれます。
- キット付属の使い捨てトランスファー ピペット(1 mL)を使用して、細胞を 傷つけないように血漿を上部から取り 出し、あらかじめ適切にラベル付けし たクライオチューブに、血漿を等量ず つ速やかに分注します。境界面(細胞 と血漿の間のもやもやした層)に触れ たり、ピペットで吸い上げたりしない でください。
- クライオチューブのキャップがしっか りと閉まっていることを確認します。
- 3.2%クエン酸ナトリウム添加採血管 (2 mL)を適切なバイオハザード容器 に廃棄します。
- 両方のクライオチューブを直ち に-20℃以下で凍結します。凍結する まではクライオボックスに直立させた 状態で入れておきます。

- プレフィックス-1のラベル付きクライ オチューブ(ドライアイスで凍らせた もの)を、指定の宅配便業者を通じて 指定の検査室に速やかに発送します。 採取当日の発送を推奨いたします。ク ライオチューブをクライオボックスに 入れ、円形のシールをボックスのフタ の両外側に1枚ずつ貼ってフタをボック ス本体に固定し、発送のためクライオ ボックスを密閉バッグに入れます。密 閉バッグは、必ず指定の宅配便業者が 提供するドライアイスボックスに入れ てください。
- プレフィックス-2のラベルが貼付され た2本目のクライオチューブは、予備 として-20°C以下の冷凍庫で保管しま す。予備サンプルの発送が必要になっ た場合は、同封の追加梱包材を使用して ください。予備サンプル返送用のラベ ル付き密閉バッグ(吸収パッド付き) は、保管しておいてください。
- 採取後2週間以内に予備サンプルの要請 がなければ、廃棄することをお勧めし ます。 廃棄の際は、適切なバイオハザ ード対策に従ってください。

輸送を担当するのはMarken社です。

MARKEN予約をスケジュールするには、検体の採取日の少なくとも24時間前にMarkenに電話する必要があります。 Marken社の集荷サービスに関するお問い合わせ先は、付録 I の追加サポートをご確認ください。

所属医療機関に冷凍設備がない場合は、集荷希望日の48時間前までに予約してください。 集荷までのサンプル保管用としてドライアイ<u>スが配達されます。</u>\_\_\_\_\_

Marken社は、医療機関(HTC)の所在地に応じた担当検査室まで、ドライアイスで冷却したサンプルを各国の配送スケジュールに従って輸送いたします。Marken社の現地お問い合わせ先については、付録 I の追加サポートをご覧ください。

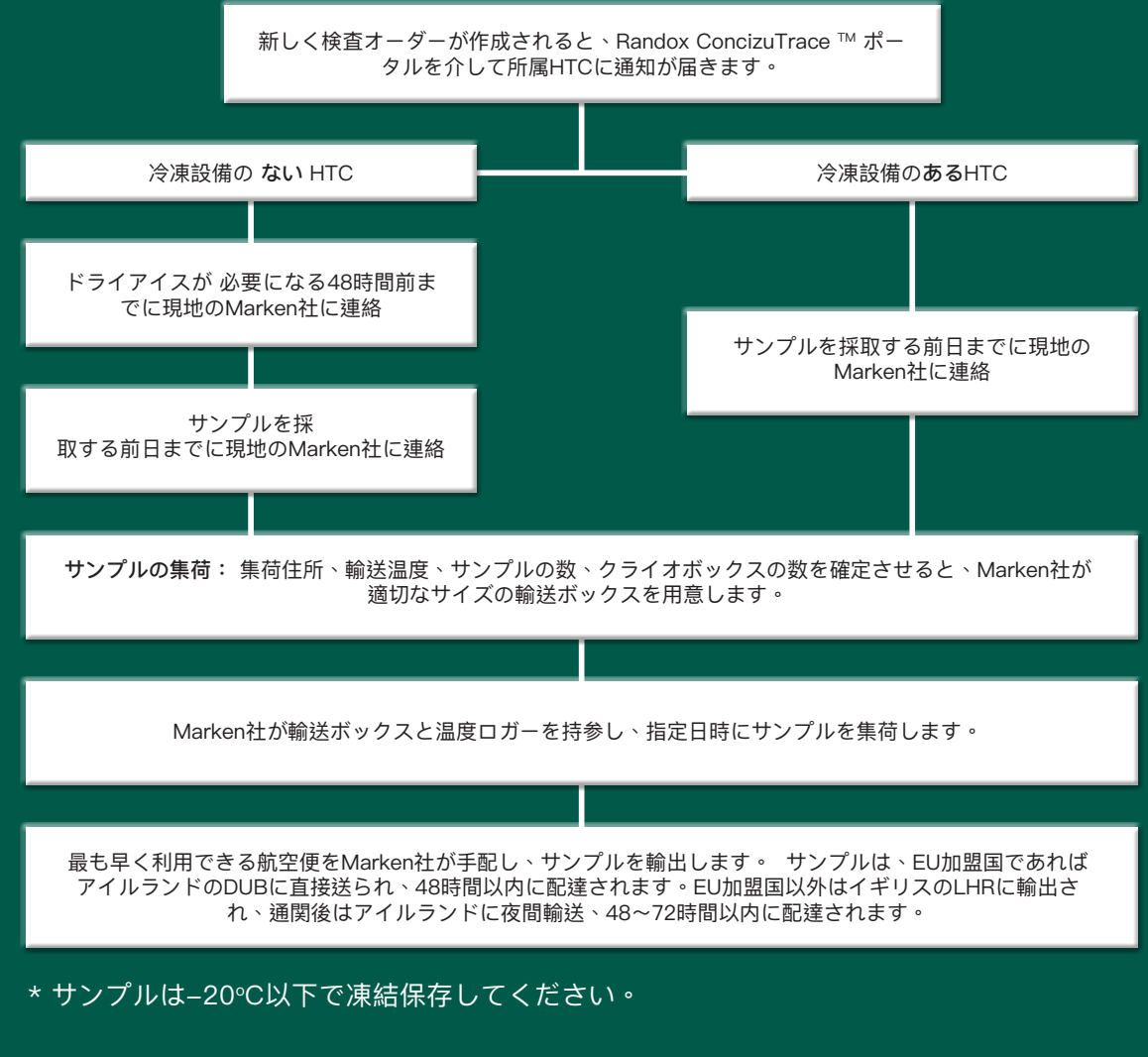

血液サンプルの集荷後、Randox ConcizuTrace™ ポータルの発送情報が更新されます。

#### 手順4:検査室へ送るサンプルを梱包する

Marken社がBioSystemボックスの底にドライアイスを薄く敷き詰めます。 残りのドライア イスが入った袋は温度ロガーと一緒にBioSystemボックスに入れます。温度ロガーの測定開 始もMarken社が行います。

サンプル回収時に配送ドライバーが現場にBioSystemボックスを持参し、サンプルとクライ オボックスの梱包を完了させて検査室に輸送します。以下の手順1~7については、Marken 社が責任をもって担当します。

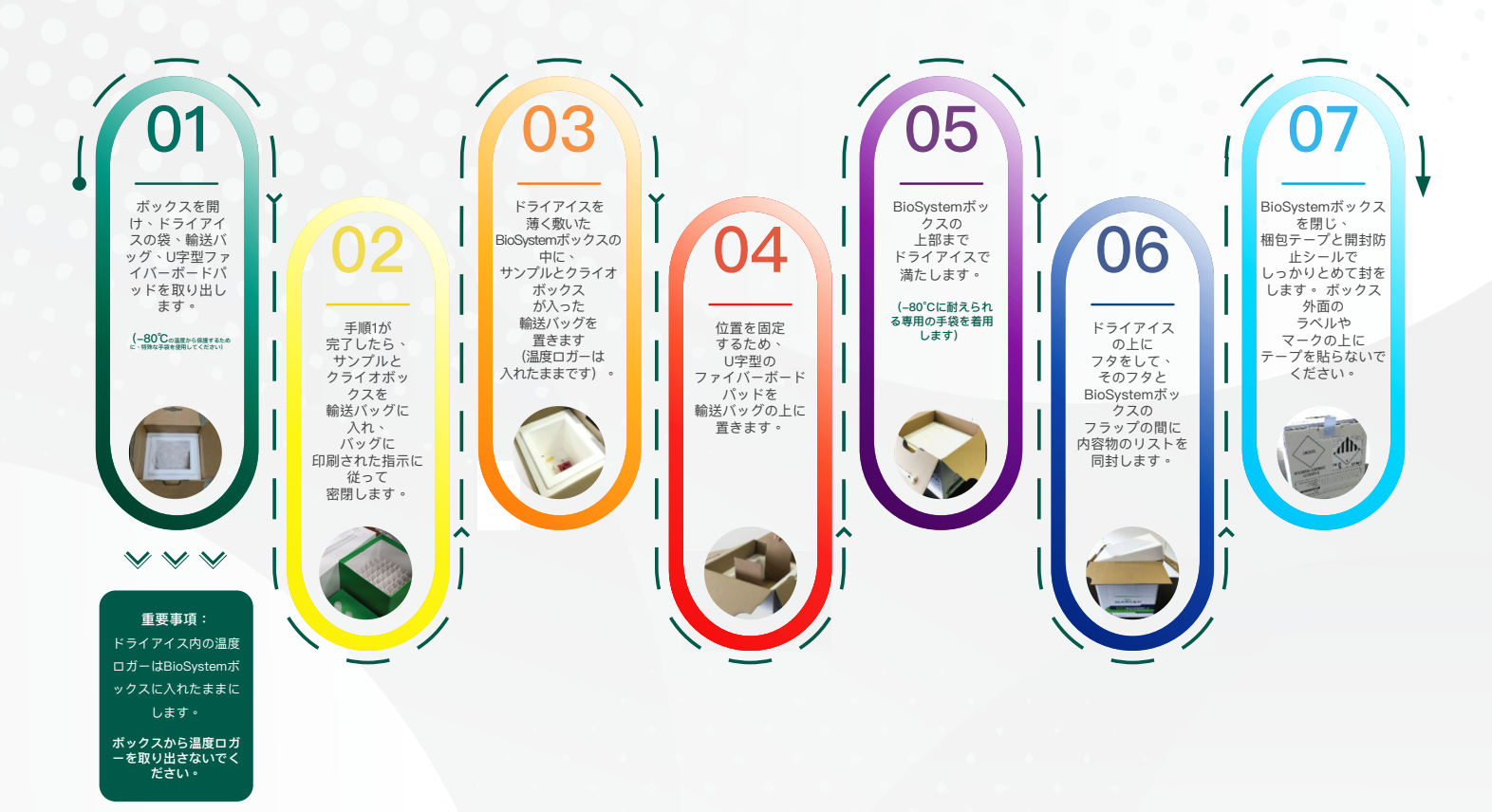

## RANDOX CONCIZUTRACE™ ポータル

プロセスの概要

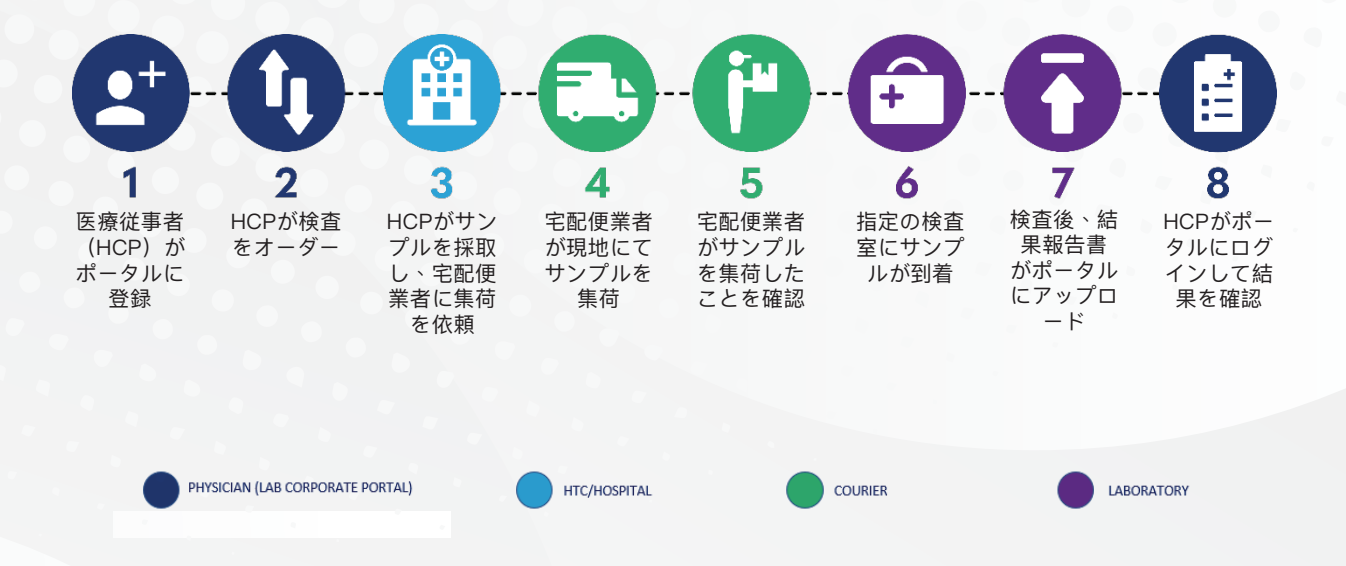

RANDOX CONCIZUTRACE™ ポータル 07

# 【ナビゲーション】RANDOX CONCIZUTRACE™ ポータル:セ ルフ登録

# RANDOX

#### スーパーユーザー機能が使用できるようにアップグ レード

スーパーユーザー機能を含めるためにプラットフォームをアップグレードしました。

現在の機能に加え、スーパーユーザー機能が使用できるようにアカウントをアップグレードすることができます。

スーパーユーザーは所属医療機関内の他のユーザーの登録、機能の権限をコントロールできます。 スーパーユーザーは次のことができます。

- ✓ 医療機関内のすべてのユーザーを一覧
- ✔ 各ユーザーの利用できる機能を更新
- ✔ 所属医療機関に新規ユーザーを追加
- ✓ ユーザーを有効化および無効化
- ✔ この医療機関への新規のセルフ登録ユーザーを承認

ノボ ノルディスク ファーマ株式会社またはRandox社から送付される「スーパーユーザーアクセ スコード」を入力する必要があることにご留意ください。

医療機関内には少なくとも一人のスーパーユーザーが必要です。スーパーユーザー機能を削除する 場合は、同じ医療機関に他のスーパーユーザーがいることを確認してから実施ください。

医療機関(HTC)ごとに1名以上のスーパーユーザーを割り当てる必要があります。

スーパーユーザーには、Randox ConcizuTrace™ ポータルにユーザーを作成 したり、ユーザーを招待したりする権限があります。

スーパーユーザーが新規ユーザーを招待した場合、新規ユーザーはウェルカ ムメールを受け取り、アカウントの登録に進みます。アカウントはスーパー ユーザーが有効化するまで保留中となります。

スーパーユーザーが直接アカウントを作成する場合、新規ユーザーはウェル カムメールを受け取ったあと、アカウントのパスワード設定に進みます。

# 【ナビゲーション】RANDOX CONCIZUTRACE™ ポータル

Randox ConcizuTrace<sup>™</sup> ポータルにログインすると、メインダッシュボード が表示されます。

ダッシュボード上部にはステータスごとの検査オーダー件数が表示され、こ こから各ステータスの詳細画面に移動することもできます。

| <b>RANDO</b>                 | ( | <b>ダッシュ</b><br>おかえりなさい。こ | ボード<br>ちらが現在のオーダー状況で | す。医療機関の全オーダーカ  | 「表示されています  | ۲.                |                          | L              | lane Smith | ¢®                |
|------------------------------|---|--------------------------|----------------------|----------------|------------|-------------------|--------------------------|----------------|------------|-------------------|
| 🕞 採血用キットの管理                  | ~ | 採血待ち                     | 集荷待ち                 | 集荷済み           |            | 結果待ち              | 閲覧可能な報告書                 | キャンセル済みオーダー    |            |                   |
| 検査オーダー                       | ~ |                          | 2                    | 0              | •          | 0                 | 3 💟                      |                |            |                   |
| ☑ 結果                         | ~ |                          |                      |                |            |                   |                          | + 新规検询         | iオーダーを作    | 成する               |
| 🛞 キャンセル済みオーダー                |   |                          |                      |                |            |                   |                          |                |            |                   |
| <ul> <li>機関詳細を管理</li> </ul>  |   | 採血待ち                     |                      |                |            |                   |                          |                |            |                   |
| ? サポート                       |   | 検査オーダー番号                 | 株面                   | 思考名            | 生年月日       | オーダー日             | 宅配便乗者                    | 状况             |            |                   |
| <ol> <li>使い方マニュアル</li> </ol> |   | NN-R01-00000138          | Concizumab           | Aoife McGreevy | 06-9月-2023 | 17-12月-2024 16:42 | <b>⋵</b> 未手配             | 採血待ち           | (          | 表示                |
| [→ ログアウト                     |   |                          |                      |                |            |                   |                          | ページあたりの項目 10 👻 | 1 - 1/1    | < >               |
|                              |   | 集荷待ち                     |                      |                |            |                   |                          |                |            |                   |
|                              |   | 検査オーダー番号                 | 快查                   | 患者名            | 生年月日       | 採取日               | 宅配便業者                    | 状况             |            |                   |
|                              |   | NN-R01-00000108          | Concizumab           | john smith     | 11-7月-1914 | 09-7月-2024 09:30  | 与 11-7月-2024 07:00-11:00 | 重荷待ち           | [          | 表示                |
|                              |   | NN-R01-00000142          | Concizumab           | Jane Doe       | 10-1月-2002 | 08-1月-2025 14:00  | <b>信</b> 未手配             | 集荷待ち           | (          | 表示                |
|                              |   |                          |                      |                |            |                   |                          | ページあたりの項目 10 💌 | 1-2/2      | $\langle \rangle$ |

画面左側には[ナビゲーションメニュー]があり、 検査オーダーのステータスを簡単に確認・管理することができます。

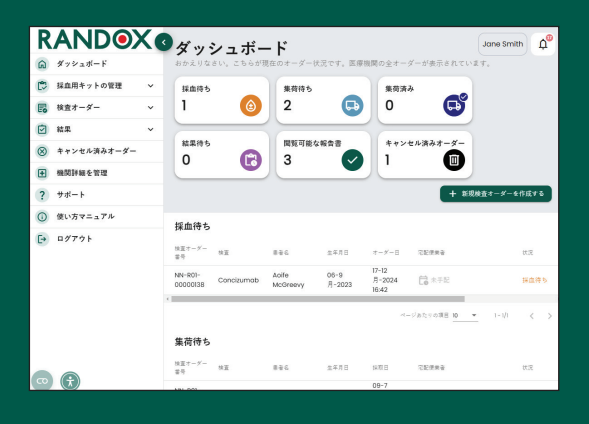

[使い方マニュアル]を選択すると新 しいタブが開き、トレーニング資料 にアクセスできます。

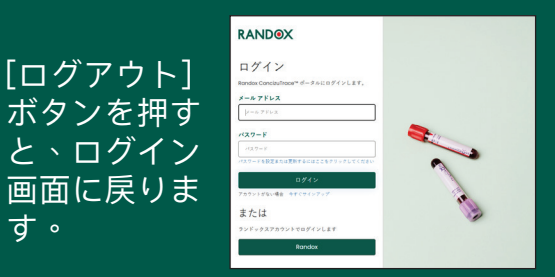

### 【ナビゲーション】RANDOX CONCIZUTRACE™ ポータル:採 血用キットのオーダー

| ANDOAN                                                                                                    | 採皿用キット                                                                                      | の管理                                                                                            |                                                                          |                                                                                                    | Jano Smith                                                                                                    |
|----------------------------------------------------------------------------------------------------|---------------------------------------------------------------------------------------------|------------------------------------------------------------------------------------------------|--------------------------------------------------------------------------|----------------------------------------------------------------------------------------------------|----------------------------------------------------------------------------------------------------|
| NARYINA A                                                                                                    | 12105EEEE<br>2 ()<br>177(35)                                                                | 2 C                                                                                            |                                                                          |                                                                                                    |                                                                                                    |
| -sRectvin (g)                                                                                                    | RREED. 0                                                                                    | R888 2                                                                                         |                                                                          |                                                                                                    |                                                                                                    |
| 121-X- ×                                                                                                    | †Ω#40₹+≥0, 20¢                                                                              | い料点を行う映画オーダー用に確保さり                                                                             |                                                                          |                                                                                                    | 4.4+14854-5-                                                                                                    |
| 48. ¥                                                                                                    | キットの在庫総数                                                                                    |                                                                                                |                                                                          |                                                                                                    |                                                                                                    |
| キャンセル道みオーダー<br>機関調動を管理                                                                                                    | *****                                                                                       | ****                                                                                           |                                                                          |                                                                                                    | >+++ CEX                                                                                                    |
| 24-1                                                                                                    | NNEXCODES<br>NNEXCODES                                                                      | Collection                                                                                     | @ 10-47-2026                                                             |                                                                                                    |                                                                                                    |
| <b>信い方マニュアル</b>                                                                                                    |                                                                                             |                                                                                                |                                                                          |                                                                                                    |                                                                                                    |
| -97.91                                                                                                    | オーダー手配中のキット                                                                                 | - 88                                                                                           | 1003                                                                     | 4-5-0 4-5+8                                                                                                    | + - 1 GET                                                                                                    |
|                                                                                                    | NNEHCCODE7<br>NNEHCCODE5                                                                    | Collection                                                                                     | @ 20-67-2025                                                             | 24 10-70-00<br>34 10-03-00                                                                                                    | а (++132234) ал.<br>н (++132234) ал.                                                                                                    |
| 0                                                                                                    |                                                                                             |                                                                                                | - キットの新規                                                                 | 見オーダー                                                                                                    |                                                                                                    |
| キットの第<br>は面用キットを影成で、<br>「短面用キットを影成で、<br>「短面用キットの注意」<br>キットは文文・<br>2<br>キットは文文・<br>2<br>年ットの配達先住」<br>電源<br>Randox Treatment C<br>位項1・<br>Randox Science Par<br>住所3<br>住所3を入力                                                                                               | <b>新規オー</b> 5<br>オーダーするには、<br>オーダーするには、<br>文数<br>画キットの最小注文<br>新<br>新                        | ₹<br>₩〒07₹-↓€λŊΙ<br>₩₩2₫₹₹₹.                                                                   | レマください。<br>・<br>・<br>・<br>・<br>・<br>・<br>・<br>・<br>・<br>・<br>・<br>・<br>・ |                                                                                                    |                                                                                                    |
| 郵便番号*                                                                                                    |                                                                                             |                                                                                                | <b>B</b> •                                                               |                                                                                                    |                                                                                                    |
| BT41 4FL                                                                                                    |                                                                                             |                                                                                                | UK                                                                       |                                                                                                    | -                                                                                                    |
| 担当者名*                                                                                                    |                                                                                             |                                                                                                | 電話番号 *                                                                   |                                                                                                    |                                                                                                    |
| 30100 00 10                                                                                                    |                                                                                             |                                                                                                |                                                                          |                                                                                                    |                                                                                                    |
|                                                                                                    |                                                                                             |                                                                                                | UK                                                                       |                                                                                                    | · ·                                                                                                    |
| BT41 4FL                                                                                                    |                                                                                             |                                                                                                |                                                                          |                                                                                                    |                                                                                                    |
| BT414FL<br>担当者名*                                                                                                    |                                                                                             |                                                                                                | 電話番号*                                                                    |                                                                                                    |                                                                                                    |
| BT41 4FL<br>担当青名 *<br>Nothan Clarke                                                                                                    |                                                                                             |                                                                                                | 電話番号*                                                                    |                                                                                                    |                                                                                                    |
| BT414社<br>把当有名・<br>Nothon Clarke<br>携帯電話番号<br>携帯電話番号を入力                                                                                                    | 達に関する特記                                                                                     | <b>事</b> 項                                                                                     | 電話音号 •<br>02894422413                                                    |                                                                                                    |                                                                                                    |
| BT41 4FL<br>超過音名・<br>Nothon Clorke<br>講师電話音号を入力<br>在藤用キットの配<br>建物の入意コードや入                                                                                                    | <b>達に関する特記</b><br>ロの場所など、特別                                                                 | <b>事項</b><br>応指示事項がある場合                                                                        | 電話巻き・<br>02894422413<br>はこちらに記入してくださ                                     | υ,                                                                                                    |                                                                                                    |
| BT41 4FL           担当者名・           Nathon Clarke           携帯電話番号を入力           満帯電話番号を入力           在庫用キットの配           建物の入館コードや入           記述に貸する特記事項                                                                                                    | <b>達に関する特記</b><br>ロの場所など、特別                                                                 | <b>事項</b><br>本指示事項がある場合                                                                        | 電話報号・<br>02894422413<br>はこちらに記入してくだき                                     | υ.                                                                                                    |                                                                                                    |
| BT41 4FL       把出着名・       Nothon Clorke       講师電話集号       講师電話集号を入力       全庫用キットの配       建物の入館コードや入       記途に関する特記事項       記途に関する特記事項                                                                                                    | <b>達に関する特記</b><br>ロの場所など、特別<br>!<br>!<br>!!<br>!!<br>!!<br>!!<br>!!<br>!!<br>!!!!!!!!!!!!!! | <b>事項</b><br>体指示事項がある場合<br>い                                                                   | 電話巻き・<br>02894422413<br>はこちらに記入してくださ                                     | U.                                                                                                    |                                                                                                    |
| BT41 4FL       把出者名・       Nothon Clorke       誘電電話番号       成電電話番号を入力       在庫用キットの配       建物の入館コードや入       記論に聞する特記事項       記法に関する特記事項       記法に関する特記事項                                                                                                    | <b>達に関する特記</b><br>ロの場所など、特別<br>!<br>!<br>!!                                                 | <b>事項</b><br>(な指示事項がある場合<br>い                                                                  | <b>電話奏号・</b><br>02894422413<br>はこちらに起入してくだき                              | w.                                                                                                    |                                                                                                    |
| BT41 4FL       把显者名・       Nothon Clorke       講师電話書号       講师電話書号を入力       在庫用キットの配       建物の入掘コードや入       配慮に関する特記事項       記点に関する特記事項                                                                                                    | <b>達に関する特記</b><br>ロの場所など、特別<br>!<br>読を入力してくだよ                                               | <b>事項</b><br>なな法があら考会<br>い                                                                     | <b>電話巻き・</b><br>02894422413<br>はこちらに記入してくだき                              | υ,<br>++ν±κ                                                                                                    | ,<br>FCE-9-F6                                                                                                    |
| BT4141.       肥油素名・       Nothon Clorke       勝零電話書令       回零電話書令と入力       在庫用キットの配置物の気気コードや込       記念に関する特別であり、       記念に関する特別であり、       た念に同する特別であり、       かったのであり、       オーダー       数                                                                                  | 連に関する特記<br>ロの場所など、特別<br>調定入力してくだら<br>手配中の                                                   | <b>事項</b><br>(1)<br>(1)<br>(1)<br>(1)<br>(1)<br>(1)<br>(1)<br>(1)<br>(1)<br>(1)                | <b>電話書寺・</b><br>02894422413<br>はこちらに肥入してくだき                              | い。<br>**>veホ<br>これは自動通信に                                                                                                    | TCC4-メーT&<br>の単新<br>よる週初                                                                                                    |
| BT4147.       世語音名・       Notion Clorke       時電話音号       湾市電話音号を入力       空席用キットの配       潜地の入溜コードや入       記述に関する特記地域       配法に関する特記地域       大一ダー       数       4                                                                                                    | 達に関する特記<br>ロロッ様だると、現象                                                                       | <b>車項</b><br>になってきますがある場合<br>い<br>つ<br>キット<br>し                                                | <b>電話書号・</b><br>22894422413<br>はこちらに配入してくだめ                              | い。<br>キッシセル<br><i>キット</i> 在庫<br><i>これは自惑通信、<br/>メールです。</i><br>Jane Smith<br>キット 石道オック                                                                                             | ✓ 「○上一// 「○」                                                                                                    |
| BT4141.       世語者名・       Notion Clorke       時年夏話書号       清中東記書号も入力       空宿用キットの配       注意の入掘コードや入       記論に関する特記無罪       記論に関する特記無罪       記論に関する特記無罪       記論に関する特記無罪       記論に関する特記無罪       記論に関する特記無罪       記論に関する特記無罪       記論に関する特記無罪       記論に関する特記無罪       別クエスス | 達に関する特記<br>ロロッまだなど、 世知<br>調念入力してくだき<br>手配中の<br>ト済み                                          | <b>車項</b><br>はなきままがからも考会<br>い<br>・<br>・<br>・<br>・<br>・<br>・<br>・<br>・<br>・<br>・<br>・<br>・<br>・ | 電話書号・<br>22894422413<br>はこちらに配入してくだき                                     | <ul> <li>* * &gt;&gt;セホ</li> <li>キ &gt;&gt; 十 つ ト 在庫</li> <li>ごれは急ぎ通ば、<br/>メールごうので、</li> <li>Jane Smith</li> <li>キ &gt;トを直オータ</li> <li>メマセージ 再加速</li> <li>た。キ &gt;ト超度:</li> </ul> | 「<br>「<br>て<br>に<br>イ<br>て<br>て<br>・<br>て<br>て<br>で<br>、<br>、<br>で<br>で<br>て<br>で<br>て<br>で<br>で |

ポータルのナビゲーションメニュー にある採血用キットの在庫管理セク ションにアクセスできるユーザーで あれば、採血用キットの在庫数、使 用期限が過ぎたキットの数、オーダ 一済み・発送済みのキット数を確認 することができます。 アクセス権限 がない場合は、スーパーユーザーに お問い合わせください。

- キットを新たにオーダーするには、 ダッシュボードまたはナビゲーショ ンメニューから[キットの新規オーダ ー]ボタンを選択します。

[キットの新規オーダー]を選択する とポップアップ画面が開きます。数 量、届け先情報と合わせて、配送指 示もあれば入力します。

必須項目をすべて入力したら、[すぐ にオーダーする]を選択します。

オーダーが完了すると、オーダー済 み件数が更新されます。 また、オーダーが完了したことを知 らせるメール通知も届きます。

# 【ナビゲーション】RANDOX CONCIZUTRACE™ ポータル:採 血用キットのオーダー

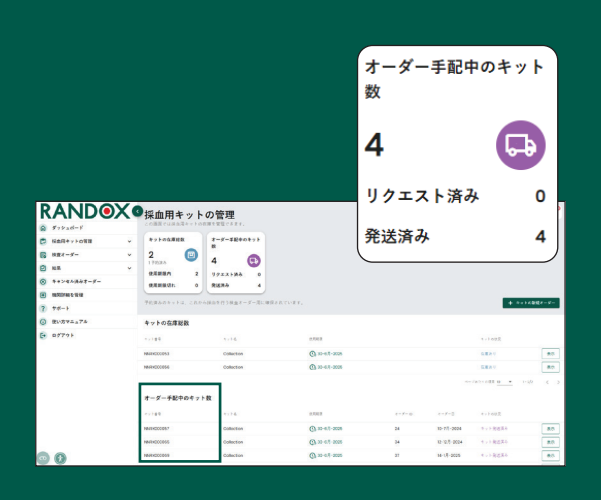

キットが発送されると、ポータルの 発送済み件数も更新されます。

ポータルでは、キット番号、使用 期限、オーダーID、オーダー日のほ か、オーダーが完了しているか、発 送済みか、在庫があるかといったキ ットのステータスも確認できます。 オーダーしたキットを受け取った ら、該当するキット番号の[表示]を選 び、[配達完了を確認]を押下します。

| RANDOX                                                    | 採血用キット<br>この画面では採血用キットの   | ・ <b>の管理</b><br><sub>在庫を管理できます。</sub> |                | Jane Smith           |
|-----------------------------------------------------------|---------------------------|---------------------------------------|----------------|----------------------|
| <ul> <li>         ・・・・・・・・・・・・・・・・・・・・・・・・・・・・・</li></ul> | キットの在庫総数                  | オーダー手配中のキット<br>数                      |                |                      |
| キットの在庫総数 4 オーダー手配中のキット数 2                                 | 1予約済み       使用期限内         | 2<br>リクエスト済み 0                        |                |                      |
| <ul> <li>廃棄済みギット 6</li> <li>検査オーダー</li> </ul>             | 使用期限切れ 0<br>予約済みのキットは、これか | 発透済み 2<br>いら採血を行う検査オーダー用に確            | 保されています。       | + キットの新規オーダー         |
| ☆ 結果 、                                                    | ~ キットの在庫総数                |                                       |                |                      |
| ⊗ キャンセル済みオーダー                                             | キット番号                     | キット名                                  | 使用期限           | キットの状況               |
| ● 機関詳細を管理                                                 | NNRX000053                | Collection                            | ① 30-6月-2025   | 在庫あり 表示              |
| ? サポート                                                    | NNRX000056                | Collection                            | (1) 30-6月-2025 | 在庫あり 表示              |
| () 使い方マニュアル                                               | NNRX000069                | Collection                            | ① 30-6月-2025   | 在庫あり 表示              |
| [→ ログアウト                                                  | NNRXODD070                | Collection                            | ① 30-6月-2025   | 在屋あり 表示              |
|                                                           |                           |                                       |                | ページあたりの項目 10 4/4 く > |

キットの受け取りを確認したら、[キットの在庫総数]に数量が反映されます。

キットの[表示]ボタンを押すと、[キットを廃棄]を選択できます。 使用期限が 過ぎている場合や使用に何らかの問題がある場合は、この操作を行います。 採 血 用 キットの 不 具 合 について は、 Randox テクニカルサポート (concizutrace.support@randox.com)までご連絡ください。

## 【ナビゲーション】RANDOX CONCIZUTRACE™ ポータル :検査オーダーを作成

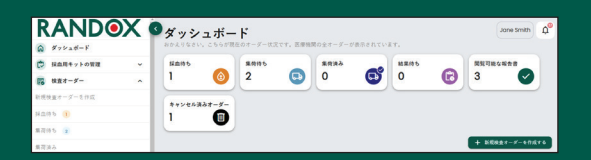

検査オーダーを新規作成するには、ダッシ ュボードまたはナビゲーションメニューの[ 検査オーダー]セクションから、[新規検査オ ーダーを作成する]ボタンを選択します。

|              | X | 3新規検査オーダーを作成する                    | 3 |                                   |     |                         | Jone Smith |
|--------------|---|-----------------------------------|---|-----------------------------------|-----|-------------------------|------------|
| SER4+>+082   | ÷ | 0 ****                            |   |                                   | 0.4 |                         | 0 17       |
| B ##1-#-     | ^ |                                   |   |                                   |     |                         | -          |
| 形形状況オージールの応  |   | 患者情報                              |   |                                   |     |                         |            |
| нань 🛞       |   | 41                                |   | 8 °                               |     | 生物学的性别。                 |            |
| 単現任ち ③       |   | John                              |   | Smith                             |     | яα                      |            |
| <b>第</b> 段派令 |   |                                   |   |                                   |     |                         |            |
| 施設業者手記の手様    |   | 2448.                             |   | #102#38                           |     | 林士地无所在地*                |            |
| 2 12         | * | 13 6.8 2001                       | 6 | 23                                |     | Fondox Treatment Centre | •          |
| A+>qNAAT-5-  |   |                                   |   |                                   |     |                         |            |
| ·            |   | ドライアイスのリクエスト                      |   |                                   |     |                         |            |
| (?) 7 8'- 1  |   | マングル日来発行に「ライアイスが必要な場合は、 あらかじれ     |   | の方に連結して手配しておいてください。               |     |                         |            |
| 0 gutra_174  |   | +44033080555                      |   | Morken/CustomerService@morken.com |     |                         |            |
| B\$791       |   | 検索をオーダー<br>検索をオーダー・<br>ConclaumeD |   | z                                 |     |                         |            |
| 0 A          |   |                                   |   |                                   |     |                         |            |

\*は入力必須項目です。

患者の年齢は、生年月日を入力すると自動 で入力されます。

オーダー検査の項目にはConcizumab ELISA が自動で入力されます。

血液サンプルを採取するにあたり、-20°C 以下の冷凍設備がない場合は、Marken社に 連絡を取ってドライアイス配達の手配を行 います。

| 採血をする準備はできて<br>BastronLaves Took, ease | こいますか?<br><sup>あしません」を選択してください。</sup> |                           |        |
|----------------------------------------|---------------------------------------|---------------------------|--------|
| 患者情報                                   |                                       |                           |        |
| 息音名<br>John Smith                      | 生物学的性别<br>男性                          | <b>生年月日</b><br>13-6月-2000 | (23 意) |
| 検査項目                                   |                                       |                           |        |
| **                                     |                                       |                           |        |
| Concisumab                             |                                       | CZM                       |        |
| ConcizuTraceTM 採血用キット内の                | り試験管                                  |                           |        |
| 0110944                                |                                       | 08102                     |        |
| Pre Labeled Aliquot Tube               |                                       | 2                         |        |
| ( € ≅0                                 |                                       |                           |        |

必須項目をすべて入力したら、[続ける]ボタ ンをクリックします。 [続ける]を選択する と、ポップアップ画面が開き、血液サンプ ル採取を今すぐ行うか聞かれます。

[いいえ、今は採血しません]を選択すると、 オーダー番号が割り当てられ、[採血待ち]セ クションに保存されます。

[今すぐ採血する]を選択すると、オーダー番 号が割り当てられて保存され、次の手順で ある[採血]に画面が進みます。

| PANDO                                                                             | V | and state at a |                 |    |                       | ( Intel Facility        | ~     |
|-----------------------------------------------------------------------------------|---|----------------|-----------------|----|-----------------------|-------------------------|-------|
| KANDE                                                                             | ~ | 新現枝堂オー         | ターを作成する         |    |                       |                         |       |
| C HAR4++++                                                                        | ~ | 0.1115         | <b>0</b> F0     |    | <b>0</b> =0           | c                       | 8.7   |
| 6 ans-s-                                                                          | ^ |                |                 |    |                       |                         |       |
| 11月秋風マージーたらに                                                                      |   | 採血             |                 |    |                       | NN-R01-000              | 00143 |
| 16.075 3                                                                          |   |                | **20***         |    | ***0                  | 检查编辑采在地                 |       |
| 8.2195 1                                                                          |   | John Smith     | 81              |    | 13-6.1 - 2001 (25.11) | Randox Treatment Centre |       |
| 第四次点                                                                              |   | 採曲日            |                 |    |                       |                         |       |
| 第月第4十纪日十月                                                                         |   | 600.0          |                 |    | 600 PM -              |                         |       |
| 8 mm                                                                              | * | 14.14 2025     |                 | 10 | 12.00                 |                         | 0     |
|                                                                                   |   |                |                 |    |                       |                         |       |
| · · · · · · · · · · · · · · · · · · ·                                             |   |                |                 |    |                       |                         |       |
| 7 70-1                                                                            |   | 分正式検索に書いてある    | 84              |    |                       |                         |       |
| ①    ①    ①    ①    ①    ②    ①    ①    ②    □    □    □    □    □    □    □    □ |   | 19123CRIW 1 *  |                 |    | 9/23CWN 2*            |                         |       |
| D#791                                                                             |   | NNR9030056-1   |                 |    | NRIAD00056-2          |                         |       |
|                                                                                   |   |                |                 |    |                       |                         |       |
|                                                                                   |   | その他の関連詳細       |                 |    |                       |                         |       |
|                                                                                   |   | SB-BATALBOOLS  | NLWARICED / CAN |    |                       |                         |       |

\*は入力必須項目です。

サンプルの[採取日]、[採取時刻]、[分注試 験管に書いてある番号]などの情報は入力必 須項目です。

サンプルはどちらも同日または過去3日以 内に採取されたものでなければなりませ ん。

それぞれの試験管に同じ番号を入力することはできません。

番号の入力形式はNNRXxxxxxx-1/2です。

## 【ナビゲーション】RANDOX CONCIZUTRACE™ ポータル :検査オーダーを作成

| 970a#-F      |      | 204-FEB. RROWLIT-F-LI   | 1. The second second se |                     |                |
|--------------|------|-------------------------|----------------------------------------------------------------------------------------------------|---------------------|----------------|
| C NAR471-028 | ~    | 0 ****                  | 0 >=                                                                                                    | 0 ==                | O #7           |
| 6 HAX-X-     | ^    |                         |                                                                                                    |                     |                |
| に代始ますージーを作用  |      | 検査オーダーを確定               |                                                                                                    |                     | NN-R01-0000014 |
| RAR5 🛞       |      |                         | 1.0020/023                                                                                                    | 2230                |                |
| 1015 (I)     |      | John Smith              | 満位                                                                                                    | 13-0.8-2001 (23 Ht) |                |
| 4.4 (1)      |      | Rowdoe Treatment Centre |                                                                                                    |                     |                |
| 単応異名を起うたらで様  |      |                         |                                                                                                    |                     |                |
| 1 mm         | ×    | Concileurnab            |                                                                                                    |                     |                |
| -2-16RA94+9  |      | 7>7A588                 | 1408                                                                                                    | 52403501            |                |
| E MARANA WA  |      | Jone Smith              | 14-1.11-2025                                                                                                    | 12:00               |                |
| 7 98-1       |      | 931000 1084             | \$13,500 W 2 10-00-00                                                                                                    |                     |                |
| G RUX95.74   |      | MNRx000095-1            | NNRX000056-2                                                                                                    |                     |                |
| G 07791      |      | 目前に関連すると思われるコメントがあれば    | CRACESO.                                                                                                    |                     |                |
| 記してく         | 、だる  | さい                      |                                                                                                    | (                   | **>**>         |
| のオーダーは決      | ś信され | ιます。送信後は内容の             | O変更ができません。本当                                                                                                    |                     |                |
| 送信しますか?      |      |                         |                                                                                                    |                     |                |
|              |      | ſ                       | TT                                                                                                    |                     |                |

患者情報、サンプル採取に関する情報、試 験管情報などすべての入力情報が画面に表 示されます。

[検査オーダーを確定]を選択すると、最終 確認画面が表示されます。

[はい、送信します]を選択すると次の画面 へ進みます。

| @ #+++==#      | このページでは、新用の検索をオーダーし1 |                         |           |                        |
|----------------|----------------------|-------------------------|-----------|------------------------|
| Mantyloun      | × 0 1919             | 9 14                    | Ø ##      | 0 77                   |
| \$ HET-5-      | ~                    |                         |           |                        |
| 地理者やーダーを守護     | 概要                   |                         |           | NN-R01-0000014         |
| im#5 🛞         |                      | 生物学的性制                  |           |                        |
| 885 👔          | John Smith           | 東京                      | ■ 集荷の手配   | 1                      |
| の良ら            | 11.9 M I             | 校會确契約在地                 | 777AD#8+E | O RECEIPTING OF COLORS |
| 現象者手匠の手根       | 13-6.11-2001 (23 mt) | Rondox Trectment Centre | Lanvie C  | A REFERENCE            |
| 8 HE R.        | u                    |                         |           |                        |
| € 4+>+2+34#-5- |                      |                         | 検査オーダー    | フォームとMarken集荷フ<br>ンロード |
|                |                      |                         | 秋田オーダーフォー |                        |
| 7 75-1         |                      |                         | ABA-629.  | ARX770-PUTDEL WER      |
| \$1-376376     |                      |                         | N24-      | - ダーフォームをダウンロード        |
|                |                      |                         |           | \$7==4\$\$7>==X        |

入力した情報を含む検査オーダーの概要が 表示されます。

印刷用の検査オーダーフォームをダウンロ ードするよう求められます。サンプルを検 査室に送る際にこのフォームを同封する必 要があるため、必ずダウンロードして印刷 してください。

宅配便業者の手配(ポータル経由かオフラ インかに関わらず)については、[集荷手配 の手順]から詳細を確認できます。

# 【ナビゲーション】RANDOX CONCIZUTRACE™ ポータ ル:検査室にサンプルを送るため宅配便業者を手配(ポータ ル経由)

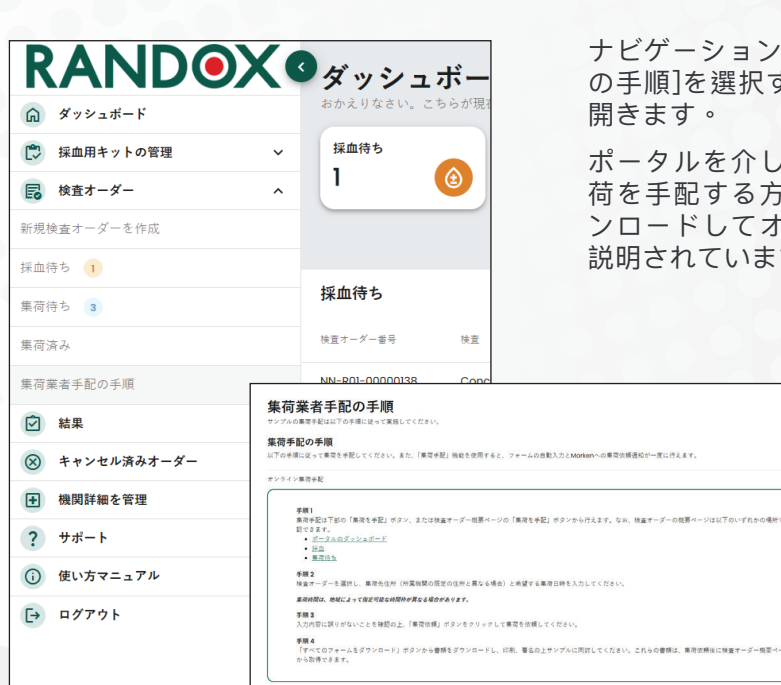

ナビゲーションメニューから[集荷業者手配の手順]を選択すると、ポップアップ画面が 開きます。

ポータルを介してオンラインでサンプル集 荷を手配する方法、および関連書類をダウ ンロードしてオフラインで手配する方法が 説明されています。

|                                |   | 検査オーダーの表示         | <b>7</b><br>207827.     | Jone Smith Q                                                         |
|--------------------------------|---|-------------------|-------------------------|----------------------------------------------------------------------|
| BRARCylows                     | ~ |                   |                         |                                                                      |
| 10 NR4-5-                      | • | オーター状況 - 集何何ち     |                         | NN-R0F00000142                                                       |
| に成物展示ージーも作品                    |   | 検査オーダー詳細          |                         |                                                                      |
| 22月5 ()                        |   |                   |                         |                                                                      |
| 12095 I                        |   | B & B<br>Jone Doe | 思考 ID<br>142            | 自体空の手配                                                               |
| 1.20.20                        |   |                   |                         | リンプルの集発手配は以下の手様に使ってください。                                             |
| 単花業素手習の手様                      |   | 生物学的性利<br>大市      | 10-1月-2002 (28.88)      | 104922 O 10425-23                                                    |
| B #8                           | ~ |                   |                         |                                                                      |
|                                |   | John Smith        | Rondox Treatment Centre | 検査オーダーフォームとMarken集荷フ                                                 |
|                                |   |                   |                         | オームをダウンロード                                                           |
| 2 **-+                         |   |                   |                         | 機能オーシーフォームを可加まれていないサンクルは受け付<br>けでままなん。フォームをダウンロードして印刷し、着毛を<br>かがいます。 |
| <ul> <li>● 果い方マニュアル</li> </ul> |   |                   |                         | NEW CONCEPTION OF THE OWNER                                          |
| - 05791                        |   |                   |                         |                                                                      |

集荷を手配するには、送付したいサンプル の検査オーダー概要ページを開き、集荷手 配のボタンをクリックします。

| -を選択してくださ       |                                                            |                                                                     |                                                                                                |                                                                                                    |                                                                                                    |                                                                                                    |
|-----------------|------------------------------------------------------------|---------------------------------------------------------------------|------------------------------------------------------------------------------------------------|----------------------------------------------------------------------------------------------------|----------------------------------------------------------------------------------------------------|----------------------------------------------------------------------------------------------------|
|                 | š Lv                                                       |                                                                     |                                                                                                |                                                                                                    |                                                                                                    |                                                                                                    |
| さつきる枝壺オーダーは     | 5件までです。                                                    |                                                                     |                                                                                                |                                                                                                    |                                                                                                    |                                                                                                    |
| 4-5-49          | 14.Z                                                       | 884                                                                 | 夢聖の魚専月日                                                                                        | 2.19                                                                                                    |                                                                                                    |                                                                                                    |
| NN-R01-00000142 | Concisumab                                                 | Jane Doe                                                            | 10-1/3-2002                                                                                    | Availing Courier Pick-up                                                                                      |                                                                                                    |                                                                                                    |
|                 |                                                            |                                                                     |                                                                                                |                                                                                                    | 1100                                                                                                    | < >                                                                                                    |
|                 |                                                            |                                                                     |                                                                                                |                                                                                                    |                                                                                                    | _                                                                                                    |
|                 |                                                            |                                                                     |                                                                                                |                                                                                                    |                                                                                                    | 酸17-6                                                                                                    |
|                 |                                                            |                                                                     |                                                                                                |                                                                                                    |                                                                                                    |                                                                                                    |
| ましてください         |                                                            | Randox Treatment Centre, 30 Randalsto                               | win Road, Antrim, 8741 4Ft                                                                     |                                                                                                    |                                                                                                    |                                                                                                    |
| しかしてください        |                                                            |                                                                     |                                                                                                |                                                                                                    |                                                                                                    |                                                                                                    |
|                 |                                                            |                                                                     |                                                                                                |                                                                                                    |                                                                                                    |                                                                                                    |
|                 | できる検査オーダーは<br>デー毎号<br>NN-REF-00000042<br>してくだおい<br>力してくだおい | できる単語オーダーは5月までです。<br>- デー毎年 1度<br>M 481-000042 Cantournab<br>してください | С 4 58 де - 5 - 14 5 8 2 С 27,<br>- 7 - 64 32 814<br>946 - 950002<br>Сонталита<br>Б 4 - С 65 1 | 22 6 98 42 - 5 <sup>-1</sup> - 4 59 2 7 7 7,<br>-7 - 94 82 98 89 89 99 10 10 10 10 10 10 10 10 10 10 10 10 10 | 22 6 98 42 - 5 <sup>-0</sup> - 4 59 27 27 6,<br>-7 - 94 52 194 194 194 194 194 195 195 195<br>Media GODGOL Centorem Jame Date 196 196 196 196 196 196 196 196 196 196 | 22 6 98 42 47 - 4 59 2 7 27,<br>-7 - 9 32 81 81 81 81 81 83 83 83 83<br>MRG 000002 Censorem Jane team of the State State Sta |

集荷待ちの検査オーダーリストから、集荷 を依頼したい検査オーダーを選択(複数選 択可)します。

集荷してもらうサンプルを選択したら、[続ける]をクリックして集荷先住所の入力へ進みます。

# 【ナビゲーション】RANDOX CONCIZUTRACE™ ポータル:検 査室にサンプルを送るため宅配便業者を手配(ポータル経由)

| 1両する検査オーダーを選択してください       | #NN-R01-00000142              |                                    |  |
|---------------------------|-------------------------------|------------------------------------|--|
| 業務先住所を入力してください            | Randox Treatment Centre, 30 R | landalstown Road, Antrim, 8141 4FL |  |
| 集荷先住所                     |                               |                                    |  |
| 機関名                       |                               | 機関コード                              |  |
| Randox Treatment Centre   |                               | R01                                |  |
| 位用1                       |                               | 住用 2                               |  |
| 30 Randalstown Road       |                               | □用26入力                             |  |
| Mapa                      |                               | ####+                              |  |
| Antrim                    |                               | BT41 4FL                           |  |
|                           |                               |                                    |  |
| m                         |                               | 担当者名                               |  |
| uk                        | *                             | Note George                        |  |
| S-RTFUR                   |                               | 1211#0                             |  |
| Nate George@5@outlook.com |                               | 02894422413                        |  |

集荷住所には、所属医療機関の住所が自動 入力されています。 必要に応じて住所を変 更できます。

特別な指示がある場合は、ページ下部に入 力します。 入力が完了したら、[続ける]を クリックして集荷日時の選択に進みます。

| 得の手配は、以下の手順に従ってください。            |                               |                                    |  |
|---------------------------------|-------------------------------|------------------------------------|--|
| 業務する検査オーダーを選択してください             | MNN-R01-00000142              |                                    |  |
| 業局先住所を入力してください                  | Rondox Treatment Centre, 30 R | ondolstown Road, Antrim, 8141 411. |  |
| 専門希望日時を入力してください                 |                               |                                    |  |
| 実際の集資時間は指定時間から前後2時間ずれる可能<br>無償日 | 性があります。                       | 集代希望時刻                             |  |
| 151月 2025                       | Ē                             | 300                                |  |
|                                 |                               |                                    |  |

サンプルの集荷希望日時を指定します。 実際の集荷時間は、指定の希望時間から最 大で2時間前後する可能性があります。

| 集荷情報               |                                                                                                    |                         |
|--------------------|----------------------------------------------------------------------------------------------------|-------------------------|
| 集務日                | 集件有望的知                                                                                                    | 集荷先住所                   |
| n-3月-2025          | 02:00                                                                                                    | Randox Trootment Centre |
|                    |                                                                                                    | 30 Rondolstown Road     |
| 8の集荷時刻は、指定時刻から最大で着 | 後2時間ずれる可能性があります。                                                                                                    |                         |
| フォームをダウンロードし、必要    | 事項を記入、印刷の上、集荷物に同封してください。                                                                                                    |                         |
|                    | and the second second of the second second s | 特徴室でを描えれません。            |
|                    | and an an an an and a second second                                                                                                    | 特徴官で支援されるせん。            |

入力が完了したら、サンプル輸送に同封す るための関連書類をすべてダウンロードし ます。

同封しなければならない書類は、サンプル 集荷手配フォーム、商業送り状(プロフォ ーマインボイス)、パッキングリストで す。 通関の手続きをしたり、トレーサビ リティを確保する上で必須の要件となるた め、この3つの書類はすべてダウンロードし てください。

また、輸送するサンプルの検査オーダーフ ォームも必ず同封してください。

完了後、Marken社が集荷日時を確定する と、検査オーダー概要ページに一目でわか るよう反映・表示されます。

必要に応じて、このページから集荷日時を 変更したり、手配をキャンセルすることも できます。

|                                                                     |   | ● 快望オーターの表示         | 7887.                             |                                                                                                    |
|---------------------------------------------------------------------|---|---------------------|-----------------------------------|----------------------------------------------------------------------------------------------------|
| <ul> <li>第二日キットの変更</li> <li>第二日キットの変更</li> <li>第二日キットの変更</li> </ul> | * | 😨 オーダー状況 - 集荷待ち     |                                   | NN-R01-0000014                                                                                          |
| 2 NR                                                                | * | 検査オーダー詳細            |                                   |                                                                                                    |
|                                                                     |   | 思考多.<br>John Smith  | 思想 (D)<br>143                     | 算 集荷が手配されています                                                                                           |
| 9 98-1<br>9 80895×74                                                |   | <b>生物学的性别</b><br>具注 | 12.8.7.8<br>13-6-7-2001 (23.9)    | 209997438884878707037.<br>848 8899                                                                      |
| ● 09791                                                             |   | mite<br>Jone Smith  | NUE 6.<br>Randon Treatment Centre | 1-1/7-2025 02:00<br>C PHORE C ++>-0.5                                                                   |
|                                                                     |   |                     |                                   | 検査オーダーフォームとMarken集合フ<br>オームをダウンロード<br>株式モデーフォームが別があていないサンプムロ及びH<br>いてきまた、フォームをダウンロードしての新し、集系を<br>会別します。 |
|                                                                     |   |                     |                                   | 特異マードーフォームをガランカード                                                                                       |

宅配便業者の手配 15

# 【ナビゲーション】RANDOX CONCIZUTRACE™ ポータ ル:MARKEN社の予約フォーム

| RAN                                                                                          | 1D <b>0</b> X                                                                                                    |                                                                                       | GGG<br>ALIFS Company<br>サンプル発送予約フォーム                                                                          |
|----------------------------------------------------------------------------------------------|----------------------------------------------------------------------------------------------------|---------------------------------------------------------------------------------------|----------------------------------------------------------------------------------------------------|
| プロジェクトの                                                                                      | 洋細                                                                                                    |                                                                                       |                                                                                                    |
| マルケンアカウン                                                                                     | ント番号: UK1736                                                                                                    |                                                                                       |                                                                                                    |
| スポンサー:                                                                                       | Randox Laboratories Ltd.                                                                                                    |                                                                                       |                                                                                                    |
| 予約プロセス                                                                                       |                                                                                                    |                                                                                       |                                                                                                    |
| 1. サンブル<br>ールでこ<br>1.1 Marken<br>Randox<br>2. 合意され                                           | レ受け忘りの二十四 時間前に、このフォームの<br>「遺稿ください。収集をスケジュールする日付。<br>の連急も清朝軍(電子メールおよび電話巻号)」<br>Concicu Irace <sup>™</sup> サンプル収集ガイド<br>た収集時間に、マルケン 担当者が現場に到着1 | セクション ー に犯入し、最寄<br>・(お急ぎの場合は直接方電説<br>ま、Randox ConcizuTrace <sup>®</sup><br>するのを伴ちます。  | りのマルケン オフィスに電子メ<br> <ださい・)<br><sup>■</sup> ポータル わよび                                                           |
| セクション 一: 血                                                                                   | 1支病治療センター コレクションの詳                                                                                                    | 组                                                                                     |                                                                                                    |
| 設備名称:                                                                                        | Randox Treatment Centre                                                                                                    | 収集日リクエスト:                                                                             |                                                                                                    |
| 道の名前(ライン-                                                                                    | -) : 30 Randalstown Road                                                                                                    | 収集時間<br>要求されました                                                                       |                                                                                                    |
| 進の名前(二行日)                                                                                    |                                                                                                    | コレクション<br>部署/フロア:                                                                     |                                                                                                    |
| 町/郵便番号:                                                                                      | Antrim, BT41 4FL                                                                                                    | 連絡先<br>コレクション用:                                                                       | Nate George                                                                                                   |
| <b>III</b> :                                                                                 | ик                                                                                                    | 連絡先番号 -<br>コレクション用:                                                                   | 02894422413                                                                                                   |
| 予約に要求された                                                                                     | Jane Smith                                                                                                    |                                                                                       |                                                                                                    |
| セクションニ・サ                                                                                     | ナンプルの種類                                                                                                    | セクション 三: 梱                                                                            | 包規定                                                                                                    |
| 🕅 凍結サ                                                                                        | ンプル                                                                                                    | マーケンは以<br>図 冷凍包装<br>図 ドライア<br>図 温度ロガ                                                  | 下を提供します:<br><br>イス<br>ー                                                                                       |
| セクション 四: 頁                                                                                   | 已送先住所                                                                                                    |                                                                                       |                                                                                                    |
| RANDOX CLIN<br>SERVICES (RCL<br>FAO REBECCA<br>30 RANDALST<br>ANTRIM, BT41 -<br>NORTHERN IRE | ICAL LABORATORY<br>LS) – LAB E.<br>MOLLOY<br>JWN RD.<br>4LF,<br>LAND                                                                         | この荷物は次の完<br>ランドックス臨床<br>現代された検査サ<br>RANDOX CONCG<br>測定・サンプルだ<br>この場所には発送<br>すぐにマーケンに) | れに送信されるように設定されています<br>会話サービス RCLS)<br>ーレスなどれてすか<br>UIRACITELICA 用<br>と思ったら<br>しまったら<br>よっないてください。<br>島間してください |

サンプル集荷手配フォーム、商業送り状( プロフォーマインボイス)、パッキングリ ストは、PDF形式になっており簡単に入力 できます。Marken社によるサンプルの集 荷や輸送に必要な書類です。

ダウンロードした時点で項目の多くは自動 入力されています。

サンプル集荷手配フォームに必要事項を入 力し、印刷して署名をします。

| RANDO                                                                                                    | X                                                                    | PRO                                | FORMA INVOICI<br>प्रक्रेस्ट                                      |
|----------------------------------------------------------------------------------------------------|----------------------------------------------------------------------|------------------------------------|------------------------------------------------------------------|
| SHIPPER: (Name and address of he<br>取送者: (サンプルを送付する真原機関の名称と住所                                                                                                    | alth institution sending samples)                                    |                                    |                                                                  |
| Randox RCLS<br>30 Randalstown Rd                                                                                                    |                                                                      | DATE                               | 14-Jan-2025                                                      |
| Antrim<br>BT41 4FL, UK                                                                                                    |                                                                      | INCOTERM                           | FCA                                                              |
| Randox Testing, 0289087654321,                                                                                                    | randox@test.com                                                      | DELIVERED BY                       | MARKEN                                                           |
| RECEIVER:                                                                                                    |                                                                      | DOCUMENT                           |                                                                  |
| Randox Clinical Laboratory Serv<br>FAO Rebecca Molloy, Randox S<br>30 Randalstown Road, Co.Antri                                                                        | ices (RCLS) - Lab E<br>zience Park,                                  | NUMBER<br>(Unique Sample<br>Number |                                                                  |
| BT41 4FL<br>United Kingdom                                                                                                    | <ul> <li>+4402894422413</li> <li>randox.import@randox.com</li> </ul> | 文書参照書号<br>(服有のサンプル番号               | The unique sample<br>number can be found on<br>the aliquot tube. |
| NON FLAMMABLE +##<br>NON HAZARDOUS ####<br>NON TOXIC ##<br>NOT FOR HUMAN CONSUMP<br>QUANTITY DESCRIPTION                                                                | TION Arourritabutes                                                  |                                    | E TOTAL AMOUNT                                                   |
| Human Blood San<br>人用の血液サンプル                                                                                                    | uN 3373 Biological Substance Categ<br>UN 3373 生物時代力デゴリード             | ory B* £15.00                      | £15.00                                                           |
| TARIFF HEADING: 3002 9010                                                                                                    | DO *S.<br>Testing *N                                                 | AMPLES FOR EVALU                   | ATION PURPOSES                                                   |
| RANSPORT @ -80*C DRY ICI                                                                                                    | E *V                                                                 | ALUE FOR CUSTOM                    | S PURPOSES ONLY                                                  |
| UN 3373 BIOLOGICAL SUBSTANCE (<br>IN 3373 SINIER 77:3') - 8'<br>I DECLARE THAT ALL OF THE INFOR<br>CONTAINED IN THIS DOCUMENT IS<br>NOT CORRESENSE TO COMMUNICATION : S | TATEGORY B<br>MATION<br>TEUE AND CORRECT<br>UCC SETEMAT              |                                    |                                                                  |
|                                                                                                    |                                                                      | FREIGHT, PA                        | CKING AND ALL IMPORT<br>S WILL BE PAID BY                        |
| P11                                                                                                    |                                                                      | SETU-<br>Millio                    | 勝当、およびすべての輸入<br>)支払いは次のとおりです                                     |
| Signed by<br>によって著名されました                                                                                                    |                                                                      | RANDO)<br>55 Diar<br>Co.           | (LABORATORIES LTD.<br>nond Road, Crumlin,<br>Antrim, BT29 4QY    |

商業送り状(プロフォーマインボイス) に必要事項を入力し、印刷して署名をしま す。

書類番号欄には、検査オーダー作成時に付 与されたサンプル固有の検査オーダー番号 を入力します。

こちらが未入力の場合、サンプルが届かな いことがあります。

16 サンプル手配フォーム

# 【ナビゲーション】RANDOX CONCIZUTRACE™ ポータル:パ ッキングリスト

|                                                                                      | PACKING LIST<br><sup>在实内容明曲音</sup>                                                                                                    |
|--------------------------------------------------------------------------------------|----------------------------------------------------------------------------------------------------|
|                                                                                      |                                                                                                    |
| DATE:                                                                                | 14-Jan-2025                                                                                                    |
| COTERM:                                                                              | FCA                                                                                                    |
| VERED BY:                                                                            | MARKEN                                                                                                    |
| DCUMENT<br>EFERENCE<br>NUMBER<br>ique Sample<br>Number)                              | NN-R01-00000142                                                                                                    |
| 合類参拝書号<br>当有のサンプル番号)                                                                 | The unique sample<br>number can be found on<br>the aliquot tube.                                                                                                    |
| IET WEIGHT                                                                           | GROSS WEIGHT                                                                                                    |
| 0.5kg                                                                                | 10.5kg                                                                                                    |
|                                                                                      |                                                                                                    |
| OR EVALUA                                                                            | TION PURPOSES                                                                                                    |
| FREIGHT, PAC<br>DUTIES<br>RN + RG + A<br>CO<br>RANDOX L<br>55 Diamo<br>Co. Ar<br>Uni | KING AND ALL IMPORT<br>SWILL BE PAID BY<br>AUT+TORN BROOKS<br>SROCE/DITF<br>ABOORTORIES LTD.<br>and Road, Crumlin,<br>ttrim, BT29 4QY<br>ttrim, BT29 4QY<br>ttrim did Kingdom |
|                                                                                      | REGHT, Ive.<br>DUTIES<br>RN: HE - 3<br>C RANDOX L<br>S5 Diamo<br>Co. Ar<br>Un<br>EORI XI                                                                                      |

パッキングリストに必要事項を入力 し、印刷して署名をします。

書類番号欄には、検査オーダー作成 時に付与されたサンプル固有の検査 オーダー番号を入力します。

こちらが未入力の場合、サンプルが 届かないことがあります。

|                                                                           | 14-Jan-2025 11:53       |
|---------------------------------------------------------------------------|-------------------------|
| RANDOX                                                                    |                         |
| Randox ConcizuTrace™ 検査オーダーフォーム /<br>Randox ConcizuTrace™ Test Order Form |                         |
| オーダー番号 /<br>Order Number:                                                 | NN-R01-00000142         |
| 生年月日 /<br>Date Of Birth:                                                  | 10-Jan-2002             |
| 生物学的性別 /<br>Biological Sex:                                               | Female                  |
| 検査 /<br>Test:                                                             | Concizumab              |
| サンプル採取 /<br>Sample Collection                                             |                         |
| 所在地 /<br>Site Location:                                                   | Randox Treatment Centre |
| サンプル採取日 /<br>Sample Collection Date:                                      | 08-Jan-2025             |
| サンプル採取時刻 /<br>Sample Collection Time:                                     | 14:00                   |
| サンプル採取試験管の番号 /<br>Sample Collection Tube Barcode:                         | NNRX000068-1            |
| 分注 1 卷号 / Alquot 1 Ban                                                    | code                    |

検査オーダーフォームは、ポータル でサンプルの検査オーダーを作成し たときに生成されます。

このフォームは、検査オーダー作成 後にポータルの[新規検査オーダーを 作成する]セクションからPDF形式で ダウンロードできます。

印刷して、Marken社の輸送ボックス 前面にある透明なデリバリーパック に入れます。

パッキングリスト 17

# ナビゲーション RANDOX CONCIZUTRACE™ ポータル:サンプ ル集荷手配フォーム

|                                        |                                        |                                            | 集荷済み                   |                 |
|----------------------------------------|----------------------------------------|--------------------------------------------|------------------------|-----------------|
|                                        |                                        |                                            | 1                      | СЪ <sup>©</sup> |
|                                        |                                        | の表示                                        |                        |                 |
| #++++++++                              | 50-20-20mma-2-0                        | 細た見ることができます。                               |                        |                 |
| 1 HAR+++020                            | 🎽 💕 オーダー状況 - 集荷調                       | ð.                                         | NN-6                   | 01-00000143     |
| ant-s-                                 |                                        |                                            |                        |                 |
| A ************************************ | - 検査オーター詳細                             |                                            |                        |                 |
| E ##2Hast#22                           | ER6                                    | 28 D                                       | 1.111711               |                 |
| 2 ++++                                 | 1.47.1                                 | 044                                        |                        |                 |
| 0 munv=174                             | 13+6/8-2001 (23-90)                    | Jane Smith                                 | Randox Insoment Centre |                 |
| G 8979)                                | era<br>Concisumate                     | the VM-Rability<br>Rondox Treatment Centre |                        |                 |
|                                        | サンプAGER<br>core Smith                  | 54/018<br>14-18-2025                       | 12.00                  |                 |
|                                        | MINE CHER<br>Pro Labolaci Aliquat Tube | 12日3月→16日1日日<br>2                          |                        |                 |
|                                        | 12108811089<br>NNR00006-1              | ※注助教育2の勝号<br>NAWXD00259-2                  |                        |                 |
|                                        | Come Mails an<br>Test                  |                                            | 結果待ち                   |                 |
|                                        |                                        |                                            |                        |                 |
|                                        | 荷物追                                    | 跡番号                                        | 1                      |                 |
|                                        |                                        |                                            | -                      |                 |
|                                        | 12345                                  | 678                                        |                        |                 |
|                                        | 12040                                  | 0,0                                        |                        |                 |

宅配便業者がサンプルを集荷すると、ポー タル上では[集荷済み]ステータスに移動し ます。

検査室がサンプルを受け取ると、[結果待ち]ステータスに移動します。

Marken社の荷物追跡番号は検査オーダー から確認できます。 【ナビゲーション】RANDOX CONCIZUTRACE™ ポータル:検 査結果

| 検査結果が閲覧できます                                                                                                    | ↓     ●     新着通知     ⊗       □     オーダー: NN-R01-00000143 は完了済みです     □       □     ので結果がご覧になれます。     □       5 分前     ● |
|----------------------------------------------------------------------------------------------------|----------------------------------------------------------------------------------------------------|
| <b>これは自動送信による通知</b><br>メールです。<br>Jane Smith<br>検査オーダー NN-R01-<br>00000143<br>メッセージ: 検査オーダー<br>NN-R01-00000143 は完了済<br>みです。結果は以下のリンク<br>から確認およびダウンロード<br>できます。 | 検査室が結果をアップロードすると、検査オーダ<br>ー作成者にメールとポータル内で通知が届きま<br>す。この通知を受け取った後、ポータルにログイ<br>ンして結果報告書をダウンロードすることができ<br>ます。              |
| ここをクリックしてウェブポータル<br>に移動します                                                                                                    | ままでは                                                                                                    |

結果報告書をダウンロードするには、[結果]タブにある[閲覧可能な報告書]を 選択します。 該当するサンプルを選び、報告書をダウンロードまたは閲覧し ます。

12:00

サンプル採取者

分注試験型1の曲4 NNRX00005R-1

-

総取日 14-1月-2025

12双済み試験管数 2 分注試験管2の登号 NNRX000056-2

最初のオーダー情報および患者以外の関連情報は無期限に保存されます。ただし、患者PII(個人識別情報)とPHI(保護対象保健情報)は、報告書をダウンロードした場合はオーダー日から30日後に、そうでない場合は60日後に削除されます。

#### RANDOXサポートネットワーク

リストが在籍しています。

お問い合わせ方法

サンプル採取、キットのご注文、Randoxポータルに関するサポートはすべて concizutrace. support@randox.com までお問い合わせください。グローバルチームが対応いたします。 お問い合わせ後の対応手順と受付時間につきましては、後述のページをご参照ください。

規則(EU)2017/746に準じ、キットに関連して発生した重大事故は、その製造業者、ならびに使用者および / または患者が所在するEU加盟国の管轄当局に報告するものとします。

Randoxテクニカルサポートに直接お問い合わせいただくには、Randox本社までお電話 (+44 (0) 289445 1070) ください。 お住まいの地域の現地代理店との連絡をご希望の場 合は、付録 IIをご確認ください。現地Randoxテクニカルサポートの連絡先および受付時間 を記載しています。

- Randoxは、40名を超える経験豊富なテクニカルサポートスタッフを世界中に配置し、最高水準のカスタマーサポートを提供しています。
- Randox本社のある北アイルランドのほか、フランス、ポルトガル、イタリア、ポーランド、中国、インド、プエルトリコ、米国、ブラジル、オーストラリア、日本にもスペシャ

#### キットのオーダーについて

Randox ConcizuTrace™ 採血用キットを再オーダーするには、ポータルの[採血用キットの 管理]セクションにある[キットの新規オーダー]を選択し、適切な手順に従ってください。

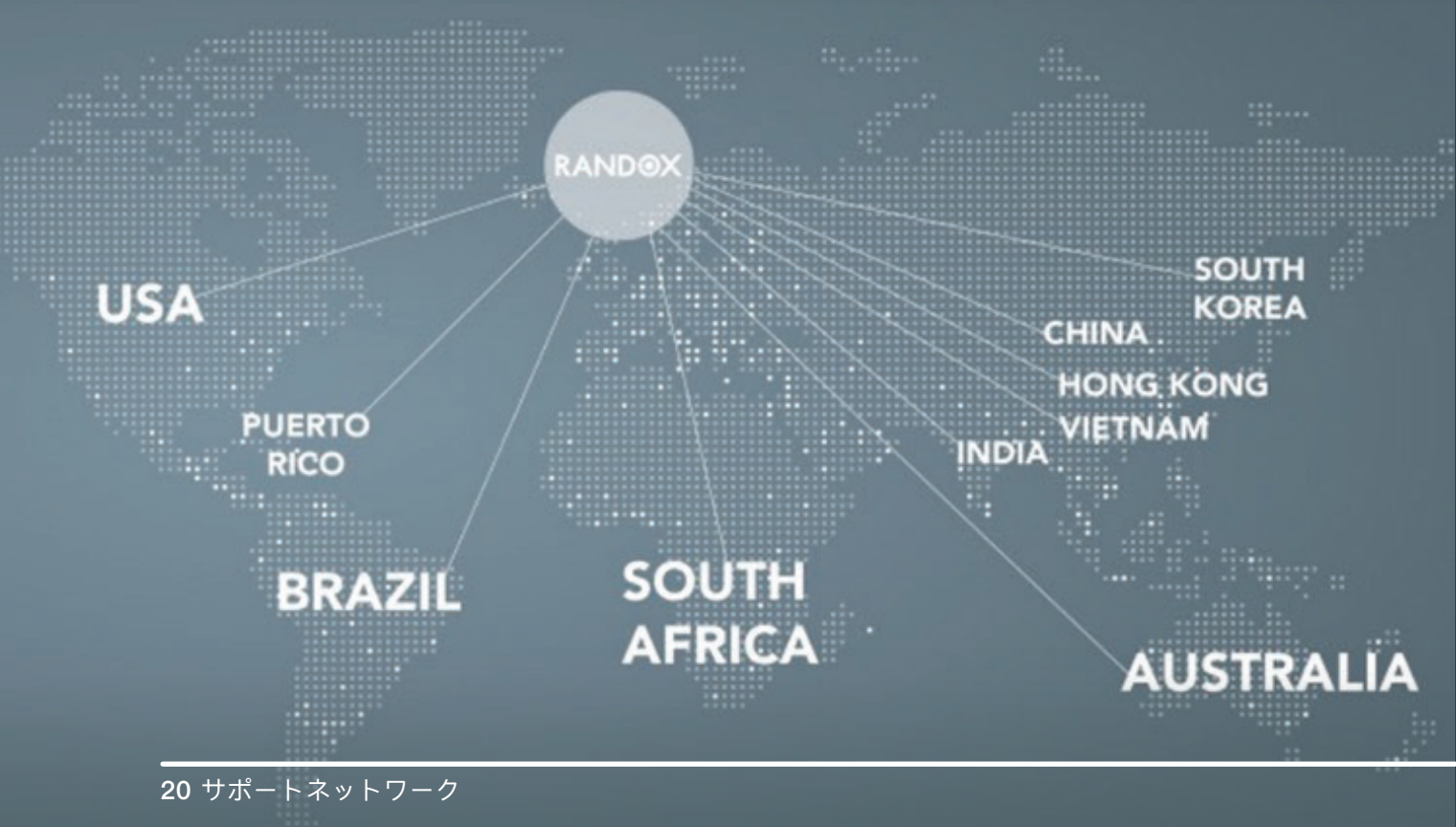

# 医療機関 (HTC) へのテクニカルサポート

#### 採血用キット、サンプル集荷、サンプル追跡について

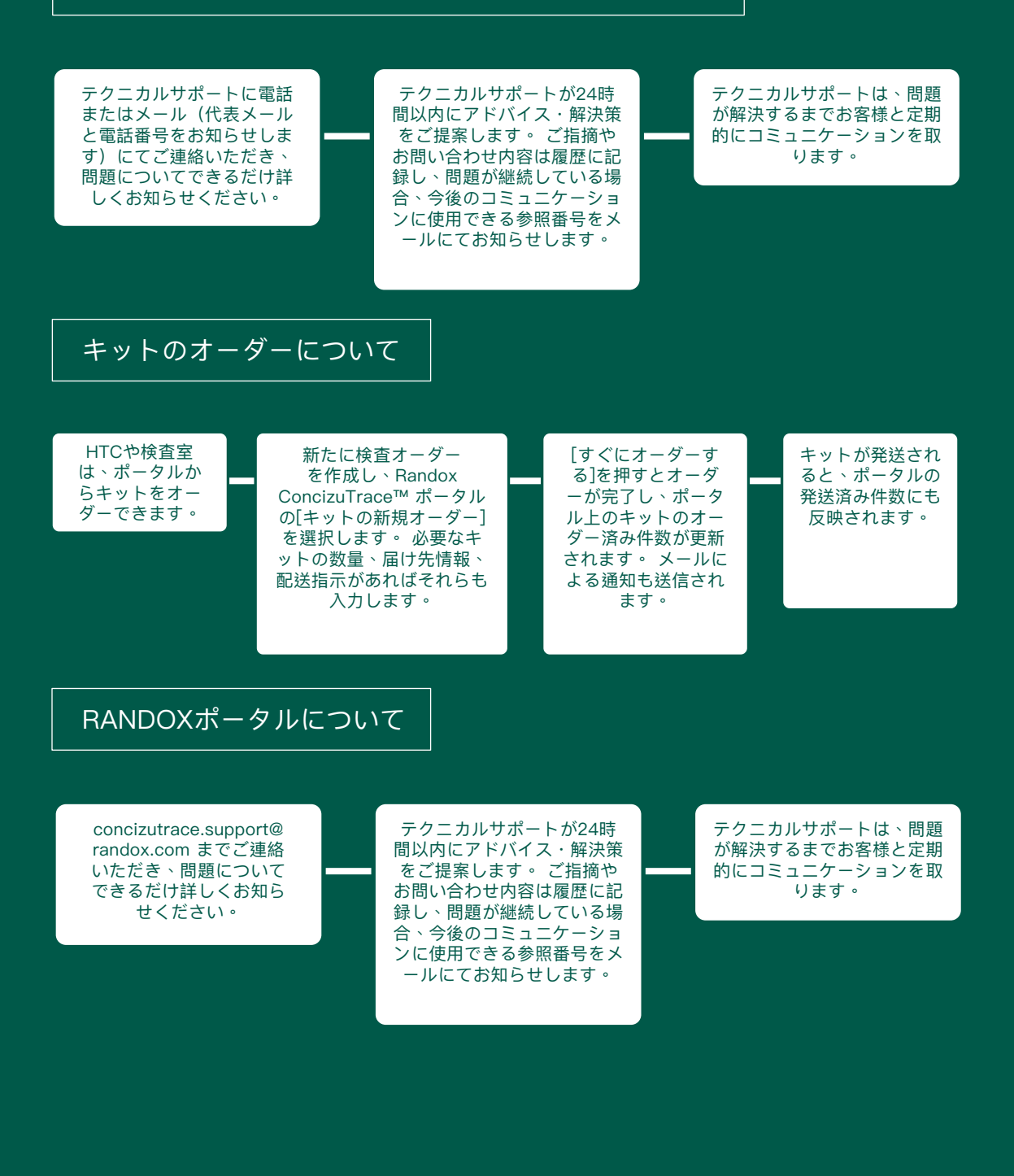

サンプル採取と血漿調製について

患者識別子として何が使用されますか?

患者サンプルの登録には、固有のサンプル番号(採血管および移送管に貼り付けてあるバーコード下の番号)、患者の生年月日、生物学的性別の3つの識別子が使用されます。

採血後は何時間以内に処理をしなければなりませんか?

• サンプルの処理(遠心分離、血漿分離、分注凍結)は、 採血後4時間以内に完了してく ださい。

サンプル採取後の梱包責任者は誰ですか?

採血する医療従事者(HCP)が、採血用キットの使用説明書に従ってサンプルを梱包してください。分注試験管はラベルが貼られた指定の密閉バッグに入れ、Marken社が回収するまで-20°C以下で保管します。その後Marken社がサンプルの輸送梱包を完了させ、検査室に配送します。

採血後はどのような手順(遠心分離など)が必要ですか?

血液サンプル採取後は、1500~2000 x gで15分間遠心して血漿分離する必要があります。次に分注した血漿サンプルを凍結させ、-20°C以下の冷凍庫でキット付属のクライオボックスに直立させて保管します。

キットの中身に不具合があったら?

 キットの中身が開封されていたり、不正に手を加えられた形跡があったり、使用期限 が過ぎていた場合は、ほかのキットを使用してください。

検査室へのサンプル輸送について

採取した血液サンプルはどこに輸送されるのですか?

••••• • サンプルの輸送は提携配送業者のMarken社が担当し、医療機関(HTC)の場所に応じて 最適な輸送経路を事前に設定します。 その経路に従って、Randox Laboratoryネットワ ーク内の指定検査室へサンプルを輸送します。

サンプルの集荷はどう手配すればいいですか?

• ポータルの[集荷業者手配の手順]セクションを開きます。 このセクションには、ポータル を介してオンラインでサンプル集荷を手配する方法と、関連書類をダウンロードしてオフ ラインで手配する方法が掲載されています。

冷凍設備がない場合はどうすればいいですか?

宅配便業者のMarken社が輸送用のドライアイスを用意します。 冷凍設備がない場合は短 期保管用のドライアイスを依頼することも可能です。 HTC内での予備サンプルの長期保 管用には、ドライアイスの提供はございません。

現場および輸送中のドライアイスは誰が用意しますか?

• Marken社が輸送用ドライアイスを用意します。ただし、HTCでのサンプル保管用として の提供はございません。

キットのオーダー・配送・在庫管理について

キットは何個受け取れますか?

• 1回の配達で2つのキットが届きます。

キットの在庫状況はどこで確認できますか?

ポータルの[採血用キットの管理]セクションにアクセスできるユーザーであれば、そこからキット番号、使用期限、オーダーID、オーダー日、キットのステータスを確認できます。キットの使用期限が近づくと通知が送られます。サンプル採取に使用したキットは、自動的に廃棄セクションに移ります。この処理は手動で行うことも可能です。

在庫は誰が補充するのですか?

• Randoxです。HTCからのオーダーに基づいて在庫を補充します。

キットが急遽必要になった場合はどうすればいいですか?

• concizutrace.orders.japan@randox.comにご連絡ください。

Randoxポータルについて

Randoxポータルにサンプルを登録するにはどうすればいいですか?

 全機能アクセスのユーザーであれば、[新規検査オーダーを作成する]からサンプルを登録 することができます。 画面の案内に従って操作することで、患者の基本情報やサンプル 採取情報など、 必要なデータを簡単に入力することができます。

Randoxポータルで検査結果を確認するにはどうすればいいですか?

所在地に応じたポータルサイトのURLが提供されます。 ポータルへのログインは、登録したメールアドレス、パスワード、および登録したメールアドレスに送信される2FA(2要素認証)コードを介して行います。 完了した検査オーダーに関する検査室からの結果報告書(PDF形式)など、すべてのオーダーを表示できます。

Randoxポータルでのデータ保存期間はどれくらいですか?

 最初のオーダー情報および患者以外の関連情報は無期限に保存されます。ただし、患者 PII(個人識別情報)とPHI(保護対象保健情報)は、報告書をダウンロードした場合はオ ーダー日から30日後に、そうでない場合は60日後に削除されます。

Randoxポータルに検査結果が反映されると通知が届きますか?

 はい。検査室が検査オーダーに対して結果をPDF形式でアップロードすると、ポータルに 通知が届きます。また、登録したメールアドレスにも通知メールが送信されます。

Randoxポータルから検査結果をエクスポートすることはできますか?

全機能アクセスのユーザーであれば可能です。検査室がPDF形式で結果をアップロードした後、ローカルフォルダにエクスポートおよびダウンロードできます。保存したファイルは、お使いの患者管理システムにインポートできます。

Marken社がサンプルを集荷してから何日くらいで結果が出ますか?

• 所要時間は地域に関係なく10 業日を保証しています。

Randoxポータルは、データの扱いに関してEU一般データ保護規則 (GDPR)を含む関連する法的規制を遵守していますか?

• 当社の検査オーダーシステムは、GDPRをはじめとする各地域のデータプライバシー規制の 要件を満たしています。

# 追加サポート:MARKEN社の集荷サービスに関するお問い合わせ先

| 国名          | メールアドレス                                                                        | 電話番号                               |
|-------------|--------------------------------------------------------------------------------|------------------------------------|
| アルジェリア      | Marken.ME@aramex.com<br>par.cs@marken.com                                      | +213783630344                      |
| アルゼンチン      | marken.bue.cs@marken.com                                                       | 0800 555 MARKEN (6275)             |
| オーストラ<br>リア | Marken.AUS.CS@marken.com                                                       | (+61) 02 9318 1777                 |
| オーストリア      | marken.austria@marken.com                                                      | +43 166160 11                      |
| ベルギー        | BRU.CS@marken.com                                                              | +32 2 718 08 30                    |
| ブラジル        | ExpoBrasil@marken.com                                                          | +55 (11) 5033-4900 オプション2          |
| ブルガリア       | SofBiopharm@aramex.com<br>par.cs@marken.com                                    | + 359 0700 1 86 86                 |
| カナダ         | mkn.canada@geoexpressinternational.com<br>NYCCS@marken.com                     | +1-905-564-5555                    |
| チリ          | markenCSCL@marken.com                                                          | 800 914614                         |
| コロンビア       | markencsbog@marken.com                                                         | 800 5185204                        |
| クロアチア       | mario@zor-mar.com<br>vanja@zor-mar.com<br>marken.austria@marken.com            | +385 1 3770577                     |
| キプロス        | info@starex.gr<br>biopharma.cs@starex.gr<br>Marken.CustomerService@marken.com  | +302109624003                      |
| チェコ共和国      | marken@rgw–express.cz<br>marken.cz@rgw–express.cz<br>marken.germany@marken.com | +420 224 310 537, +420 602 762 713 |
| デンマーク       | marken.cph@marken.com<br>pharma.cph@isanordic.com                              | +45 3246 5862                      |
| エストニア       | Marken@logistika.ee<br>joel@logistika.ee<br>par.cs@marken.com                  | 00372 6056184                      |
| フィンランド      | marken@chs.fi<br>Marken.STO@marken.com                                         | +358 20 1669 514                   |
| フランス        | par.cs@marken.com<br>par.ops@marken.com                                        | +33 01 71 04 57 57                 |
| ドイツ         | marken.germany@marken.com                                                      | +49 6142 30182 0, +49 6107–7798900 |

付録 I

# 追加サポート:MARKEN社の集荷サービスに関するお問い合わせ先

| 国名            | メールアドレス                                                                                                    | 電話番号                                              |
|---------------|----------------------------------------------------------------------------------------------------|---------------------------------------------------|
| ギリシャ          | info@starex.gr<br>biopharma.cs@starex.gr<br>Marken.CustomerService@marken.com                                            | +302109624003                                     |
| ハンガリー         | marken.hungary@marken.com                                                                                                | +36 96 884 144, +36 96 884 145,<br>+36 96 884 059 |
| アイスランド        | export@jonar.is<br>Marken.STO@marken.com                                                                                 | +354 535–8000                                     |
| インド           | bomcs@marken.com                                                                                                    | フリーダイヤル : - 1800 22 2212                          |
| アイルランド        | marken.customerservice@marken.com                                                                                        | +44 20 8388 8555                                  |
| イスラエル         | orian-markenexport@orian.com<br>marken.customerservice@marken.com                                                        | +972 39728897                                     |
| イタリア          | marken.italy.cs@marken.com                                                                                               | +39 02 94 75 21 31                                |
| 日本            | marken.tyo.cs@marken.com                                                                                                 | +81 (0) 3 5640 3056                               |
| 韓国            | Marken.sel.booking@marken.com                                                                                            | +82 2 2634 6770                                   |
| クウェート         | princegeorge@ups.com;vrindapaes@ups.<br>com<br>lbritto@ups.com; sunildsouza@ups.com<br>Marken.CustomerService@marken.com | +9651840828 / +96596073265                        |
| ラトビア          | marken.latvia@marken.com;marken.<br>customerservice@marken.com                                                           | +371 29721118 / +371 20014931                     |
| リヒテンシュ<br>タイン | marken.zrh.cs@marken.com                                                                                                 | +41 44 319 90 50                                  |
| リトアニア         | info.lt@a2cargo.com;marken.<br>customerservice@marken.com                                                                | +370 5 2151352                                    |
| ルクセンブ<br>ルク   | BRU.CS@marken.com                                                                                                    | +32 2 718 08 30                                   |
| マレーシア         | marken.my@marken.com                                                                                                    | +603–5650 8888                                    |
| マルタ           | marken.italy.cs@marken.com                                                                                               | +39 02 94 75 21 31                                |
| メキシコ          | markenmexcs@marken.com                                                                                                   | 01 800 26 MKN MX                                  |
| オランダ          | ams.cs@marken.com                                                                                                    | +312 3799 6833                                    |
| ノルウェー         | Marken.osl@marken.com<br>pharma.no@isanordic.com                                                                         | +47 6790 6666 / +47 45737406                      |

付録 I

# 追加サポート:MARKEN社の集荷サービスに関するお問い合わせ先

| 国名           | メールアドレス                                                                                                    | 電話番号                                                    |
|--------------|----------------------------------------------------------------------------------------------------|---------------------------------------------------------|
| ポーランド        | marken.poland@ocs.com.pl<br>marken.germany@marken.com                                                                 | 0048 22 644 20 70                                       |
| ポルトガル        | marken.lis@marken.com                                                                                                 | +351 219 498 190                                        |
| カタール         | smajagaonkar@ups.com<br>xfernandes@ups.com<br>imohammed@ups.com<br>gamit@ups.com<br>Marken.CustomerService@marken.com | +97440119714 / +97433290551                             |
| ルーマニア        | marken@pegasus-scs.ro;par.cs@marken.<br>com                                                                           | +40 21 200 50 50                                        |
| サウジアラ<br>ビア  | marken.saudi@aj–ex.com<br>firas.yahia@aj–ex.com<br>Marken.CustomerService@marken.com                                  | +966 11 253 2875<br>+966 596 680 680<br>966 55 0826 399 |
| スロバキア        | marken.austria@marken.com                                                                                             | +43 166160 11                                           |
| スロベニア        | marken.austria@marken.com                                                                                             | +43 166160 11                                           |
| 南アフリカ        | marken.jnb@marken.com                                                                                                 | +860 627 536                                            |
| スペイン         | marken.spain@marken.com                                                                                               | +34 915199838                                           |
| スウェーデン       | Marken.STO@marken.com                                                                                                 | +46 8594 41420                                          |
| スイス          | marken.zrh.cs@marken.com                                                                                              | +41 44 319 90 50                                        |
| 台湾           | marken.tpe@marken.com                                                                                                 | +886 2 7720 5068                                        |
| トルコ          | bio@transorient.com.tr;par.cs@marken.com                                                                              | 0090 549 211 00 48                                      |
| アラブ首長国<br>連邦 | Marken.ME@aramex.com<br>Marken.CustomerService@marken.com                                                             | +213783630344                                           |
| 英国           | Marken.CustomerService@marken.com                                                                                     | +44 (0)20 8388 8555                                     |
| 米国           | WestCoast.Cs@marken.com                                                                                               | +1 310 641 8393                                         |
| 米国           | marken.mia.cs@marken.com                                                                                              | +1 305 500–9288                                         |
| 米国           | NYCCS@marken.com                                                                                                    | +1 516–307–3287                                         |
| 米国           | PHL-CS@marken.com                                                                                                    | +1 484 754 7500                                         |

付録Ⅱ

# 追加サポート:RANDOX社カスタマーサポートへのお問い合わせ先

| 国名             | 電話番号                 | 受付時間          |
|----------------|----------------------|---------------|
| 英国 (Randox HQ) | +44 (0) 28 9445 1070 | 09:00 — 17:00 |
| オーストラリア        | +44 (0) 28 9445 1070 | 09:00 — 17:00 |
| フランス           | +33187651944         | 09:00 — 17:00 |
| スイス            | +44 (0) 28 9445 1070 | 09:00 — 17:00 |
| 日本             | +818003000151        | 09:00 — 17:00 |

メールでのお問い合わせは concizutrace.support@randox.com までご連絡ください。

また、お住まいの国のRandoxテクニカルサポートチームに直接お問い合わせいただく場合は、下記の電話番号をご利用いただくか、Randox本社までご連絡ください。

【ナビゲーション】RANDOX CONCIZUTRACE™ ポータル

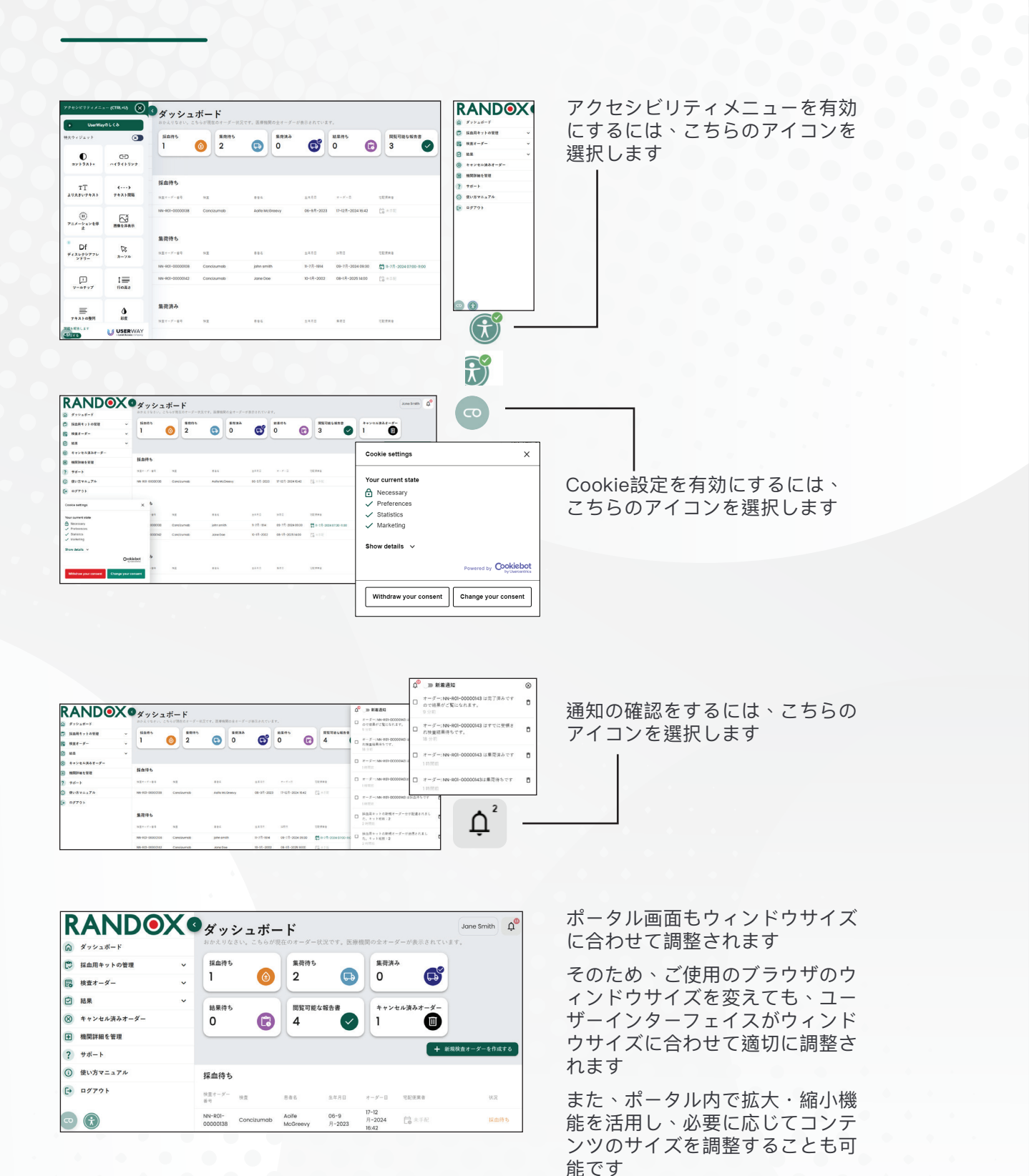

30 ポータルガイド

| XŦ |  |
|----|--|
|    |  |
|    |  |
|    |  |
|    |  |
|    |  |
|    |  |
|    |  |
|    |  |
|    |  |
|    |  |
|    |  |
|    |  |
|    |  |
|    |  |
|    |  |
|    |  |
|    |  |

| XŦ       |  |
|----------|--|
|          |  |
|          |  |
|          |  |
| <u> </u> |  |
|          |  |
|          |  |
|          |  |
|          |  |
|          |  |
|          |  |
|          |  |
|          |  |
|          |  |
|          |  |
|          |  |
|          |  |
|          |  |
|          |  |
|          |  |
|          |  |

| XŦ |  |
|----|--|
|    |  |
|    |  |
|    |  |
|    |  |
|    |  |
|    |  |
|    |  |
|    |  |
|    |  |
|    |  |
|    |  |
|    |  |
|    |  |
|    |  |
|    |  |
|    |  |
|    |  |
|    |  |
|    |  |

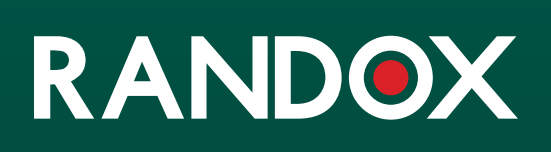

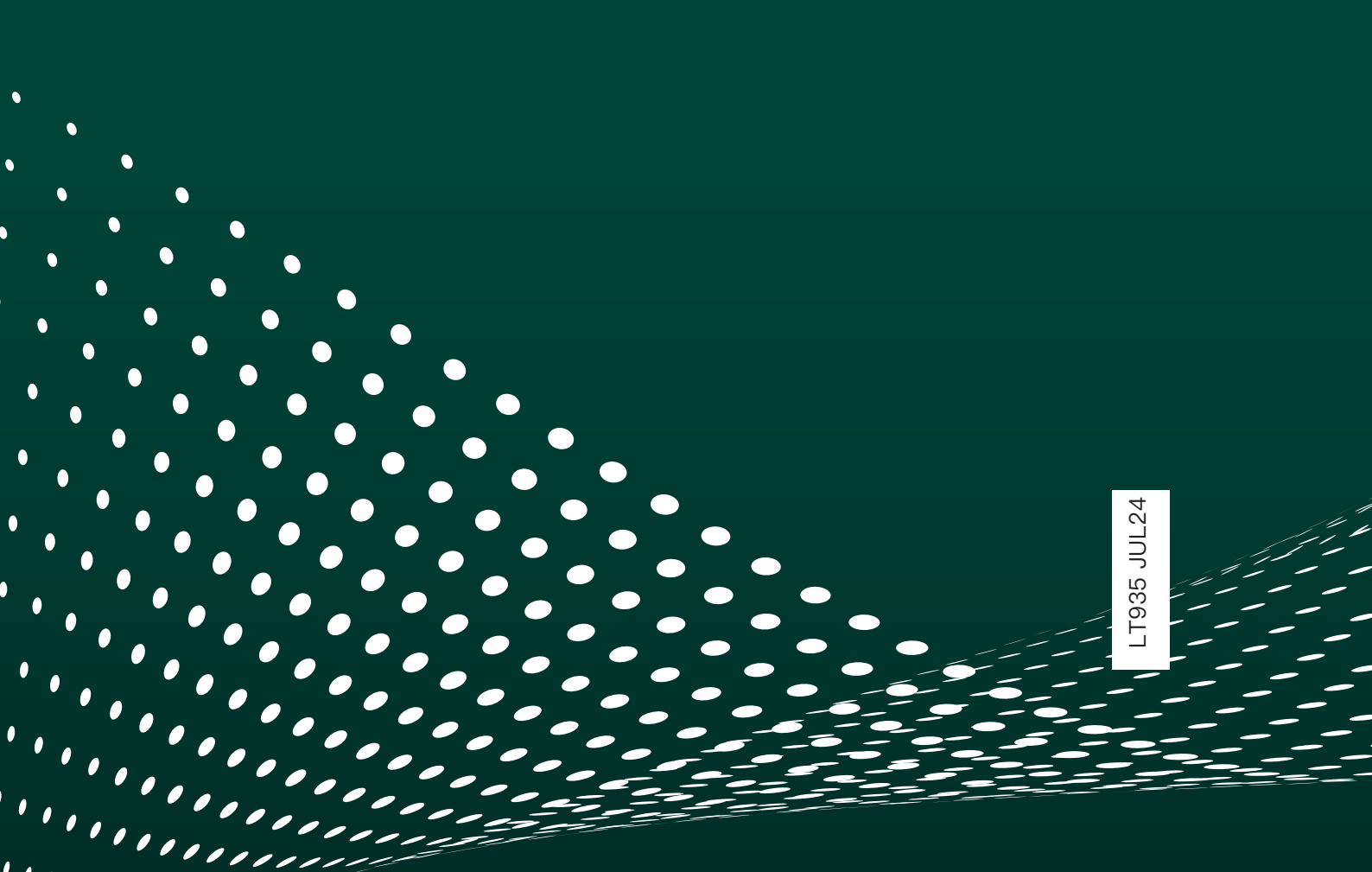